# Forint-Soft

# Egyszeres könyvelés (UJEGYSZ)

Kezelési leírás

# 1. Általános leírás

A programmal egyszeres könyvvitel (naplófőkönyv, pénztárkönyv) és hozzá kapcsolódóan vevő-szállító nyilvántartás vezetése végezhető. A program gépi számlázásra is alkalmas, a program számlázó része megfelel a jogszabályi előírásoknak (pl. online számla adatszolgáltatás).

A többcéges verzióval akár 999 vállalkozás számára lehet könyvelést végezni.

# 1.1. Hardver- és szoftverfeltételek

#### Operációs rendszer

iavasoliuk.

Magyar nyelvű, magyar területi beállításokkal rendelkező 32 vagy 64 bites Windows (Windows 11 / Windows 10 / Windows 8 / Windows 7 / Windows Vista / Windows XP). Programjaink használatához a **Windows 10** és **Windows 11** operációs rendszereket

#### Minimális konfiguráció

- Pentium/AMD 2 GHz processzor
- 512 MB RAM memória
- 300 MB szabad tárterület
- Operációs rendszer: XP / Vista / 7 / 8 / 10 / 11(magyar nyelvű, 32 vagy 64 bites is)
- Internet elérés (frissítések letöltéséhez, online számla adatszolgáltatáshoz)
- Tintasugaras vagy lézernyomtató ajánlott, mátrixnyomtatón a nyomtatás a grafikus nyomtatás miatt lassú lehet.
- Képernyő nagyítása: 100%.

- Minimum 1024\*768-as felbontású monitor, de ajánlott az 1280\*720 vagy nagyobb felbontás.

# **1.2. A program telepítése, üzembe helyezése**

A telepítés részletes leírása az <u>1. számú melléklet</u>ben olvasható.

A demó telepítése után a weboldalunkra történő bejelentkezés után töltse le és telepítse a program aktiválását és a frissítését.

#### UTIL mappa

A program bizonyos funkciókhoz (pl. az online adatszolgáltatáshoz) segédprogramokat használ, melyek az UTIL mappában találhatók meg. Az UTIL mappának ugyanazon a meghajtón kell lennie, amelyen a UJEGYSZ mappa is megtalálható.

Ha a programot másik meghajtóra szeretnénk áthelyezni, akkor az alábbi mappákat kell átmásolni:

- UJEGYSZ mappa,
- UTIL mappa,
- UJEGYSZ.BAT fájl.

Linux-megosztás esetén előfordulhat, hogy a hálózati meghajtón lévő UTIL mappában lévő segédprogram nem tud internethez kapcsolódni. Ebben az esetben az alábbi linkről töltse le és telepítse az UTIL könyvtárat a C: meghajtóra. https://forintsoft.hu/letoltes/segedprogram/UTIL.exe A program az **UJEGYSZ.BAT** fájllal vagy a **MENU032.exe** programmal (illetve ezekre mutató parancsikonokkal) indítható el. A MENU032 program az alábbi linkről tölthető le: <u>https://forintsoft.hu/letoltes/segedprogram/menu032.exe</u>

# 1.3. Általános kezelési ismeretek

A program teljes körűen **billentyűzetről is vezérelhető**, egér nem használható.

Az adott menüpontban használható egyes funkciókhoz tartozó billentyűt a képernyő alján láthatjuk. Egyes mezőknél ezen kívül további billentyűzet is használható, ebben az esetben a mezőhöz tartozó tájékoztató szövegben jelenítjük meg azt.

| Számlaszám             | Megnevezés                                       | Jelleg               | ÁFA kap   | DCS.  |
|------------------------|--------------------------------------------------|----------------------|-----------|-------|
| 011                    | Bankszámla                                       | BANK                 |           |       |
| 01                     | BANK                                             | BANK                 |           |       |
| 02                     | P É N Z T Á R                                    | PÉNZTÁR              |           |       |
| 1111                   | Értékesítés nettó árbev.                         | BEVÉTEL              | 131       | 27 07 |
| 1116                   | Hulladékértékesítés árbev                        | BEVÉTEL              |           | ME 04 |
| 1117                   | EU-értékesítés árbevétele                        | BEVÉTEL              |           | ME 02 |
| 1118                   | Exportértékesítés árbev.                         | BEVÉTEL              |           | 0 01  |
| 111                    | ÁRBEVÉTEL                                        | BEVÉTEL              |           |       |
| 1121                   | Értékesített tárgyi eszk.                        | BEVÉTEL              | 132       | 27 43 |
| 1122                   | Immat. javak értékesítése                        | BEVÉTEL              | 131       | 27 07 |
| 1123                   | Visszaigényelt adó (ktg.)                        | BEVÉTEL              |           |       |
| 1124                   | Káresemény miatti bevétel                        | BEVÉTEL              |           |       |
| 1125                   | Késedelmi kamat, kötbér                          | BEVÉTEL              |           |       |
| 1126                   | Egyéb adóköteles bevétel                         | BEVÉTEL              | 131       | 27 07 |
| 1127                   | Költségjóváírás                                  | BEVÉTEL              |           |       |
| Felvitel -<br>Törlés - | - F Keresés - K Módosí1<br>- T Sorrend - S Lista | tás – M,ENTER<br>– L | Kilépés - | - ESC |

Az ábra a *Könyvelési számok* menüpontot mutatja, de mindegyik törzsadatállomány képernyője (a könyvelés és számlanyilvántartás is) hasonló. Az eltárolt adatokat (rekordokat) táblázatos formában láthatjuk.

A táblázatban a kurzormozgató billentyűkkel (nyilak, PageDown, PageUp, tabulátor) tudunk mozogni. A képernyő alsó részén látható karakterekkel lehet a különböző funkciókat elindítani, ezek billentyűzetről (pl. F - felvitel).

- o *F Felvitel:* új tétel felvitelére szolgál, egy üres adatbeviteli képernyőt kapunk. Az egyes állományok adatbeviteli képernyői a leírás további részében szerepelnek.
- o *M Módosítás*: egy már eltárolt tétel módosítása. Gépi számla nem módosítható, ott ez a felirat meg sem jelenik
- o *S Sorrend*: a táblázatban az adatok megjelenítési sorrendje állítható be vele. Például a vevők megjeleníthetők kód szerint és név szerint is.
- G Gyorskeresés: betű vagy szám leütésére a leütött karakter megjelenik a Keresés mezőben és a táblázatban a kurzor a mezőben szereplő szövegre ugrik. Az összefügg a beállított sorrenddel, pl. ha a vevőtörzs névsorba van rendezve, akkor a "K" billentyűre az első "K"-val kezdődő névre ugrik
- K Keresés: az új tétel felviteléhez hasonló ablakban adhatjuk meg a keresési feltételeket, egyszerre többet is. A PageDown billentyű megnyomására az első feltételnek megfelelő tételre lép a program. A K billentyű és PageDown billentyű megnyomása után a következő tételre lép.
- *T Törlés*: a kijelölt sor törlése. A törölt tétel visszaállítására nincs lehetőség.

- L Lista: az adott törzsadatból készíthető lista. (A lista általában csak a fontosabb adatokat tartalmazza, nem a teljes adatbázist.)
- Esc Kilépés: Az Esc billentyű megnyomásával lehet kilépni a menüpontból, a menüből egy felsőbb szintre.

Az adatbeviteli képernyők leírása során nem fűzünk magyarázatot azokhoz a mezőkhöz, amelyek kitöltése értelemszerű (pl. cég neve, adószáma stb.)

# 2. Vállalkozás törzsadata, beállítások

# 2.1. Cég, év kiválasztása

A program első indításakor az 'Ügyfelek (F1)' segítségével be kell lépni az ügyfélnyilvántartásba (lásd Ügyfél törzsadatállomány). Ide be kell vinni annak a cégnek (egycéges program) vagy cégeknek (többcéges program) az adatait, akiknek a könyvelését végezzük. A következő indításkor az ügyfél mezőben cég számát kell beírni, vagy F1-gyel behívni az ügyfélnyilvántartást és onnan kiválasztani.

Az egyes évek adatai külön alkönyvtárakban tárolódnak. Az év mezőben kell megadni, hogy melyik évre történik a könyvelés. A hónap mezőbe írt adatot felajánlja a könyvelési tétel rögzítésekor.

```
Ügyfél, könyvelési év kiválasztása
Ügyfél: <u>9</u>91
Könyvelési év: 2020. hó: 09
Napi dátum: 2020.09.17
F1 - ügyfelekkel kapcsolatos műveletek
F2 - nyomtató, képernyő, egyéb beállítás
F3 - közös adatállományok
Esc - kilépés a programból
```

# Év nyitása

Ha megadott ügyfélnek még a megadott évre nincs adatállománya, akkor üzenet jelenik meg és lehetőséget ad a program az adatállomány létrehozására. A létrehozás után átvehetünk törzsadatokat (törzsadatállományok, számlák a vevő-szállító nyilvántartásból stb.) ugyanannak a cégnek korábbi évi állományából vagy egy másik cégből is. (Lásd '<u>Átvétel</u> <u>másik állományból</u>' menüpont!)

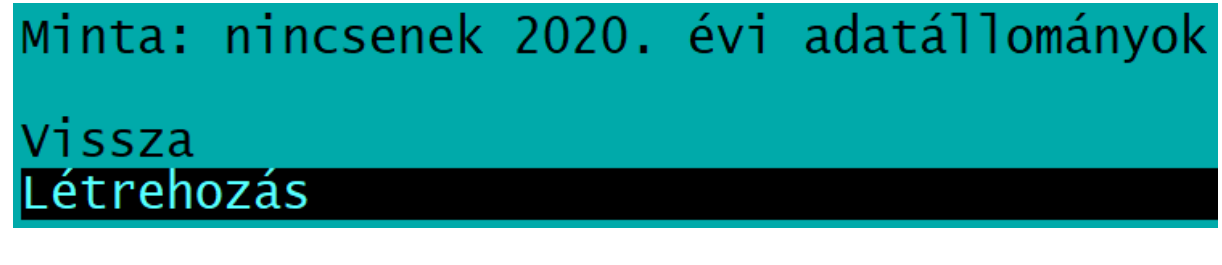

# 2.2. Ügyfél törzsadatállomány (F1)

Két ablak kitöltésével lehet új ügyfelet felvinni, módosítani. A cégekről lista készíthető. **Ügyfél törlése** az ügyfél összes alkönyvtárának a törlését jelenti, azaz **törlődik minden lekönyvelt év**. Magyarázat a kitöltendő mezőkhöz:

- o *Ügyfél azonosító*: 001-től 999-ig terjedő lehet a többcéges programban, az egycégesben kizárólag a 001 kód használható.
- o Vállalkozás neve, cím, levelezési cím: a címet a megfelelő bontásban kell megadni. Közterület jellege az F1 billentyű segítségével is választható. Itt csak olyan fogadható el, amelyet a bevallások is elfogadnak.
- o Könyvvezetés módja: N naplófőkönyv (pl. alapítvány esetén), P pénztárkönyv (pl. egyéni vállalkozó, mezőgazdasági őstermelő esetén), E - eva bevételi nyilvántartás (eva szerint adózó egyéni vagy társas vállalkozás esetén).
- o Adófizetés módja: 1 TAO, 2 SZJA, 3 EVA (2019-ig), 4 KATA, 5 KIVA. Shift F1 billentyűkombinációval az előzmény is rögzíthető.
- AFA elszámolás módja: lehet normál (N), pénzforgalmi áfa (P), bolti kisker (megszűnt) (B) vagy áfamentes vagy evás (M). Utóbbi esetben a könyvelési tételeknél az áfa-részt üresen hagyja. Evásnál is áfamentest jelöljünk!

Az ÁFA elszámolás módja mező utáni dátummezőben P-pénzforgalmi áfa jelölése esetén megadható, hogy a cég mikor lépett be a pénzforgalmi elszámolásba, illetve N-normál jelölése esetén, hogy mikor lépett ki a pénzforgalmi elszámolásból, ha korábban pénzforgalmi áfás volt. A dátumot a program figyelembe veszi a pénzforgalmi elszámolású számlák kezelésénél.

- AFA-bevallás: bevallás gyakorisága jelölhető. Amennyiben évközben a gyakoriság változik, akkor ezt módosítani kell. (H - havi, N - negyedéves, E - éves.)
- o Számlavezető, számlaszám: három bankszámla adata adható meg. Számlázáskor, bevallás készítésekor használja a program. Shift + F1 billentyűkombinációval több bankszámla is rögzíthető. Több bankszámla megadása esetén, számlázáskor kiválasztható, hogy melyik kerüljön a számlára.
- o *Alakulás dátuma*: az áfa-bevallás készítésénél figyelembe veszi. Pl. a cég 2019.05.23-án alakult, akkor az áfa-bevallás időszaka 2019.05.23-2019.05.31. lesz.
- Egyéni vállalkozói nyilvántartási szám: egyéni vállalkozó esetén kitöltendő. Nem az egyéni vállalkozói igazolvány számát kell beírni!
- o Gyűjtők használata: ha ezt bejelöljük, akkor a könyveléskor a könyvelési számon kívül megadhatunk egy gyűjtőt. Pl. boltonként, telephelyenként stb. kívánjuk a bevételeket, költségeket gyűjteni, de nem akarjuk a könyvelési számokat eszerint megbontani. Gyűjtő a Törzsadatok kezelése – Gyűjtők menüpontban vihető fel, a gyűjtőkre könyvelt összegek a Kimutatások 1 – Gyűjtők listája menüpontban kérhetők le.
- o Kötelező gyűjtő: I-vel jelölhető, ha minden bevétel és költség számlához kötelezővé akarjuk tenni a gyűjtő kitöltését.
- o *Ellenjegyzés*: ha a bevallást adótanácsadó ellenjegyzi, akkor itt rögzíthetők az adatok (név, adóazonosító, bizonyítvány száma), melyek a bevallásokra is rákerülnek.
- o PTGSZLAH adatszolgáltatás: ha a cég PTGSZLAH adatszolgáltatásra kötelezett, akkor itt jelölhető. A kimenő számlák rögzítésekor megadható a pénzátvételi hely. Az F1 segítségével felvihető a pénzátvételi hely a törzsadatok közé. Az adatszolgáltatásba a fizetési módtól függetlenül, minden olyan tevékenységről kibocsátott számla be kell kerüljön, amely pénztárgép-használatra kötelezett, így az átutalásos is.

#### Statisztika

A könyvelt tételekről évenként havi bontásban lista kérhető le minden cégre vagy egy kiválasztott cégre.

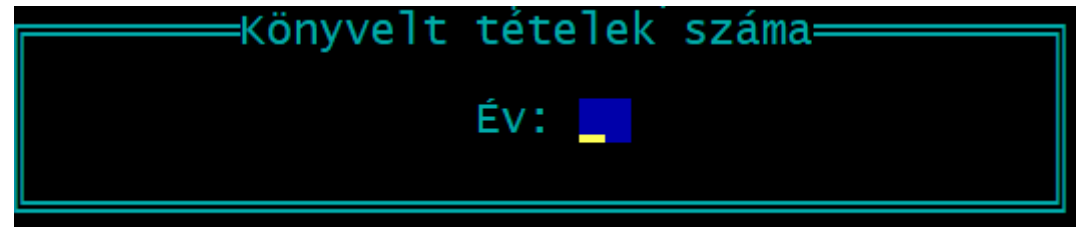

#### **Átsorszámozás**

A cégtörzsben rögzített cégeknek megváltoztatható a sorszáma. Az új sorszám megadásához álljunk rá az adott cég nevére, majd nyomjuk meg az **R** (*Átsorszámozás*) billentyűt. A megjelenő ablakban adjuk meg az új kódszámot.

Csak olyan kód adható meg, amely még nem használt!

#### Belépési képernyő

A program indítása után megadható a könyvelni kívánt cég kódja, mely kétféleképpen történhet.

- 1. Kód beírásával (ha ismerjük).
- 2. *F1* megnyomása után az ügyféltörzsből történő kiválasztással.

A könyvelés évenként elkülönül, így a belépéskor meg kell adni a könyvelési évet.

A hónap megadása gyorsítja a könyvelést, mert a program a kitöltendő dátum mezőknél felajánlja a hónapot is.

*Napi dátum*: a listákon megjelenő dátum. Ha korábbi dátummal szeretnénk listát nyomtatni, akkor ide írható be ez.

```
Ügyfél, könyvelési év kiválasztása
Ügyfél: <u>9</u>91
Könyvelési év: 2020. hó: 09
Napi dátum: 2020.09.17
F1 - ügyfelekkel kapcsolatos műveletek
F2 - nyomtató, képernyő, egyéb beállítás
F3 - közös adatállományok
Esc - kilépés a programból
```

# 2.3. Nyomtató, képernyő, egyéb beállítás (F2)

Az induló képernyőn az F2 billentyű megnyomásával végezhetők el az összes cégre vonatkozó beállítások.

| F1 | _ | ügyfelekkel kapcsolatos műveletek   |
|----|---|-------------------------------------|
| F2 | - | nyomtató, képernyő, egyéb beállítás |
| F3 | - | közös adatállományok                |

| Nyomtató                                | EPSON vagy HP-kompatibilis. Ha a Windows alapértelmezett<br>nyomtatójára (USB) vagy PDF-be nyomtatunk, akkor az <b>EPSON</b> -t<br>kell választani.                                                                                                    |
|-----------------------------------------|----------------------------------------------------------------------------------------------------|
| Lapméret (sor)                          | A nyomtatható sorok száma a papíron. Az optimális méret a<br>nyomtatótól is függ (EPSON-nál 64-72 közötti beállítás lehet<br>megfelelő).<br>Ha azt tapasztalja, hogy az oldaltörés esetén túl sok üres tér<br>marad a lap alján, akkor növelje a megadott számot, ha pedig az<br>egy oldal nem fér ki a lapra (pl. üres második oldalt nyomtat a<br>program), akkor csökkentse a sorok számát. |
| Nyomtatóport                            | LPT1-5, USB, PDF.<br>A Windows alapértelmezett nyomtatójára nyomtatás esetén<br>USB-t kell beállítani. Az USB és PDF beállításokhoz a nyomtatónál<br>az EPSON-t kell választani.                                                                                                    |
| Képernyő (szín)                         | S - színes, M - mono (fekete-fehér)                                                                                                    |
| Floppy egység<br>mentéskor              | Pl. A:                                                                                                    |
| Bank, pénztár<br>egyenleg-kijelzés      | Bank könyvelésekor elengedhetetlen, hiszen a bank egyenleget minden kivonatnál célszerű ellenőrizni.                                                                                                    |
| Karakterkészlet                         | Normál vagy 852. Hibás beállítás esetén az ékezetes karakterek<br>nem megfelelően jelennek meg.                                                                                                    |
| Pénztárbizonylat                        | Beállítható, hogy pénztárbizonylat nyomtatásakor hány db<br>kerüljön egy oldalra.                                                                                                    |
| HP nyomtató auto-<br>matikus beállítása | Célszerű I-re állítani.                                                                                                    |
| Frissítés ellenőrzése                   | Célszerű I-re állítani. A program induláskor ellenőrzi, hogy van-e<br>frissebb verziója. Ha van, akkor egy piros hátterű ablak jelenik<br>meg. Ha van frissebb verzió, akkor zárja be a programot, majd<br>weblapunkról töltse le a frissítést. Ha a számítógép nem<br>kapcsolódik internetre, akkor N-re kell állítani.                                                                       |
| Számlára<br>példányszám                 | A számlán nem kötelező a példányszámot megjeleníteni, ezért<br>célszerű N-t jelölni. Amennyiben Ön mégis szeretné a<br>példányszámozást, akkor állítsa I-re.                                                                                                    |

# 2.4. Közös adatállományok (F3)

Az induló képernyőn az F3 billentyű megnyomásával érhetők el az alábbi közös (minden cégre vonatkozó) adatállományok.

# 2.4.1. Jegybanki alapkamat

A jegybanki alapkamat változásai rögzíthetők itt. Az áfa-önellenőrzésnél az önellenőrzési pótlék számításához, ill. a késedelmi pótlék (vevők) számításánál használja a program. Ha a frissítés ellenőrzése aktív, akkor a jegybanki alapkamatok automatikusan letöltésre kerülnek.

# 2.4.2. Változás fájlok

A frissítés telepítését követően a program megjeleníti a változások szövegét, mely tájékoztató szöveg törölhető.

A változások leírása ebben a menüpontban mindig elolvashatók.

# 3. Program menüszerkezete

| Törzsadatok<br>kezelése | Könyve-<br>lés | Vevő-szállító<br>nyilvántartás | Kimutatások<br>1.        | Kimutatások<br>2.                   | Egyéb<br>funkciók                                   | Új ügyfél<br>válasz-<br>tás |
|-------------------------|----------------|--------------------------------|--------------------------|-------------------------------------|-----------------------------------------------------|-----------------------------|
| Könyvelési<br>számok    |                | Kimenő<br>számlák              | Könyvelési               | Kimenő<br>számlák                   | Mentés<br>visszatöltése                             |                             |
| Szarriok                |                | Beiövő                         | Könvvelési               | Beiövő                              | Úira-                                               |                             |
| Gyűjtők                 |                | számlák                        | összesítő                | számlák                             | könyvelés                                           |                             |
| ÁFA kulcsok             |                | Kimenő<br>számlák<br>előlege   | Könyvelési<br>szám       | Előlegek                            | Napló át-<br>sorszámozás                            |                             |
| ÁFA gyűjtők             |                | Bejövő<br>számlák<br>előlege   | ÁFA<br>kimutatás         | Késedelmi<br>kamat                  | Törölt<br>eltávolítás                               |                             |
| Vevők                   |                | Online számla<br>lekérdezés    | ÁFA bevallás             | Fizetési<br>felszólítás             | Indexelés                                           |                             |
| Szállítók               |                |                                | ÁFA<br>önellenőr-<br>zés | Egyenleg-<br>közlő levél            | Átvétel<br>másik<br>állományból                     |                             |
| Termékek                |                |                                | Gyűjtők                  | Átutalási                           | Átvétel külső                                       |                             |
| számlázáshoz            |                |                                | listája                  | megbízás                            | programból                                          |                             |
| Állandók                |                |                                | Gyűjtők<br>listája       | Kata adat-<br>szolgáltatás<br>'K102 | Adóhatósági<br>ellenőrzési<br>adatszolgál-<br>tatás |                             |
| Online számla           |                |                                | Eredmény-                | PTGSZLAH                            |                                                     |                             |
| beállítás               |                |                                | levezetés                | import fájl                         |                                                     |                             |
| F2-F10<br>billentyűk    |                |                                | Mérleg                   | SZAMLAZO<br>import fájl             |                                                     |                             |
| Adónomok                |                |                                | Pénztár-                 | Gabona és                           |                                                     |                             |
| Auonemek                |                |                                | bizonylatok              | vas                                 |                                                     |                             |
|                         |                |                                | Pénztár-                 | 1,5 milliós kp                      |                                                     |                             |
|                         |                |                                | jelentés                 | forgalom                            | ļ                                                   |                             |
|                         |                |                                | Kisker ÁFA               |                                     |                                                     |                             |
|                         |                |                                | számítás                 |                                     |                                                     |                             |
|                         |                |                                | Paraméterez-             |                                     |                                                     |                             |
|                         |                |                                | hetö lista               |                                     |                                                     |                             |

'SZJA, 'HIPA import

# 4. Törzsadatok kezelése

# 4.1. Könyvelési számok

A könyvelés során használt rovatok (könyvelési számok) adatait tartalmazza. A könyvelési számlák két formában listázhatók: az egyik fajta listán csak a számlák száma és megnevezése szerepel, a másik, részletes lista a számla áfa beállításait is tartalmazza. Magyarázat a kitöltendő mezőkhöz:

- o Könyvelési szám: legfeljebb 6 jegyű lehet.
- o *Számla megnevezése*: megadható a magyaron kívül még két nyelven, a könyvelési összesítő nyomtatásakor választható a nyelv.
- o Jelleg: a könyvelési szám típusa, csoportbesorolása.
  1 bank, 2 pénztár, 3 bevétel, 4 költség, 5 követelés, 6 kötelezettség, 7 pénzügyi eredmény, 8 saját tőke. Pénztárkönyv esetén csak az 1-4 kódok választhatók.
- o Gyűjtő: az ideírt gyűjtőt a könyveléskor felajánlja a program.
- o Összesítő:
  - 1 könyvelhető számla esetén,
  - 2 összesítő számla esetén (decimálisan felépített).
  - Pl. 1111; 1112 könyvelhető számlák, 111 összesítő számla.

(A könnyebb áttekinthetőség érdekében a mintaállományunkban az összesítő jellegű számlák megnevezését nagy betűvel írtuk.) Naplófőkönyvben szerepel

- o Naplófőkönyvben/pénztárkönyvben szerepel: pénztárkönyv esetén kiválasztható, hogy melyik oszlopba kerüljön (pl. 01 Adóköteles bevételek).
- o Kapcsolódó áfa: ha a könyvelési számra áfa-alap kerül, akkor be kell jelölni.
  - Áfa könyvelési szám: itt kell megadni annak a könyvelési számnak a számát, amire az áfa összege kerül, a könyveléskor ezt felajánlja.
  - Áfa-gyűjtő: könyveléskor az itt megadott áfa-gyűjtőt ajánlja fel.
  - Áfa-kulcs: könyveléskor az itt megadott áfa-kulccsal számítja ki az áfa-alapot és következő tételnek az áfát. Ha üresen marad, akkor a könyveléskor adható meg az áfa-kulcs.
- o Nyitó bevétel/kiadás: pl. bank, pénztár nyitóegyenlege. Az ideírt összeg a listákon, egyenlegkijelzéskor a program figyelembe veszi.

| KONYVELESI SZAM ADATAINAK BEVITELE                                                                                                  |  |
|----------------------------------------------------------------------------------------------------|--|
| Könyvelési szám: 1111                                                                                                    |  |
| Megnevezés ( magyar ): Értékesítés nettó árbev.<br>Megnevezés ( angol ):<br>Megnevezés ( német ):                                   |  |
| Jelleg: 3 BEVÉTEL<br>Összesítő: 1 közvetlenül könyvelhet rá<br>Naplófőkönyvben szerepel (I/N): N                                    |  |
| Kapcsolódó ÁFA (I/N): I<br>-könyvelési szám: 131 Fizetendő áfa<br>-ÁFA gyűjtő : O7 27%-os értékesítés<br>-ÁFA kulcs : 27 27%-os áfa |  |
| ΝΥΙΤό                                                                                                    |  |
| BEVÉTEL                                                                                                    |  |

# 4.2. Gyűjtők

Ha az ügyféltörzsben bejelöljük, hogy gyűjtőket kívánunk használni (lásd Ügyféltörzs), akkor azokat ebben a menüpontban vihetjük fel. Az adatállományról lista készíthető. Magyarázat a kitöltendő mezőkhöz:

- o *Gyűjtő száma*: legfeljebb 6 számjegy.
- o Gyűjtő megnevezése.
- o Jelleg: 1 gyűjtő, amire közvetlenül lehet könyvelni,
  - 2 összesítő gyűjtő.

Az összesítés a könyvelési számok logikája szerint készül, pl. az 111, 112, 113 gyűjtők összesítője a 11.

# 4.3. Áfa-kulcsok

A számlákon, ill. a könyvelési tételekben szereplő áfa-kulcsok rögzítésére szolgáló képernyő. A jelenleg hatályos áfatörvény szerinti kulcsokkal fel van töltve. Esetleges áfa-kulcs változás esetén kell csak módosítani ezt az állományt.

A *Kód* és az Á*FA mértéke* mezők nem mindig egyeznek meg, létezett korábban még 12%-os áfa-kulcs és ma is van 12%-os mezőgazdasági kompenzációs felár. Ha a számlán olyan áfa-kulcsot rögzítünk, amelynek érvényességi ideje lejárt, akkor figyelmeztető üzenetet kapunk. Tetszőlegesen bővíthetők 0, 5, 20, ÁK, ME 7% 12%, ME, TE (telefon ÁFA). Az érvényességi idő kitöltése nem kötelező.

Az áfa-kulcshoz megadható a jellemző áfa-gyűjtő, ezt könyveléskor felajánlja.

A *Sorrend* mezőbe beírt érték alapján jelennek meg a könyvelésben, számla-nyilvántartásban az áfa-kulcsok, így célszerű a leggyakrabban használt kulcsnál az 1-est jelölni.

|                                                          | ÁFA KULCS ADATAINAK BEVITELE                                      |
|----------------------------------------------------------|-------------------------------------------------------------------|
| ÁFA kulcs kódja:                                         | 27                                                                |
| Megnevezés:                                              | 27%-os áfa                                                        |
| ÁFA mértéke %:                                           | 27                                                                |
| Érvényes -tól:<br>-ig :                                  |                                                                   |
| Sorrend:                                                 | 1                                                                 |
| Jellemző ÁFA gyűj<br>- felszámított ÁF<br>- levonható ÁF | tő ( a vevő-száll. részben felajánlja )<br>A-hoz: 07<br>A-hoz: 66 |

Ha az áfa mértéke 0%, akkor megadható az áfamentesség okának kódja. Áfamentes (pl. AAM-alanyi adómentes, TAM-tárgyi adómentes) számlázáskor ennek megadása kötelező, mivel az online adatszolgáltatás során közölni kell az áfamentesség okát.

# 4.4. Áfa-gyűjtők

A könyvelt összegekhez egy itt megadott áfa-gyűjtő rendelhető. Az áfa-bevallás készítésekor megadható, hogy mely áfa-gyűjtők tartalma kerüljön az adott bevallás sorba. Pl. a 07-es gyűjtő a bevallás 07. sorába. A program az adott évre érvényes áfa-bevallásnak megfelelően feltöltött állományt tartalmaz (+ jelleg).

Az áfa-gyűjtők lista tetszőlegesen bővíthető, így egy általunk felvitt egyedi gyűjtőkódot egy vagy több áfa-sorba is beirányíthatunk (lásd *Áfa-bevallás – Összefüggések megadása*). Az áfa-bevallás soraihoz rendelt áfa-gyűjtők paraméterezése módosítható. Az egyedi áfa-gyűjtőkódok felvitelekor figyeljünk arra, hogy a kód különüljön el az adatállományban már meglévő, az áfa-bevallás sorainak megfelelő kódoktól (első karaktere ne legyen szám, ne legyen *C* betű).

#### Automatikus konvertálás

Az év elején megvásárolható programmódosítás megvizsgálja, hogy az áfa-gyűjtők (bevallás sorok) melyik évnek felelnek meg. Ha úgy találja, hogy ezek az előző évi bevallás sorai, akkor felajánlja az áfa-gyűjtők konvertálását az új évre.

Az adatállományban az áfa bevallás sorok (áfa gyűjtők) konvertálása a 201 . évi áfa bevallás változás miatt

Konvertálás később Konvertálás most Később sem

#### Választási lehetőségek:

- Konvertálás később: A konvertálás nem történik meg, de a legközelebbi belépéskor ismét felajánlja ennek lehetőségét a program.

- Konvertálás most: A konvertálás megtörténik. (Javasolt!)

- *Később sem*: A konvertálás nem történik meg, és később sem ajánlja fel a program ezt a lehetőséget. (Akkor lehet indokolt ennek használata, ha már a könyvelési számok törzsadatait, a könyvelési tételeket a konvertálást megelőzően kézzel módosítottuk.)

A már könyvelt tételek konvertálása is megtörténik. Új év nyitásakor – mivel a tárgyévi nyomtatvány még nem ismert - folytatható az előző évi áfa-gyűjtőkkel a könyvelés. Az áfa-bevallás megjelenésekor elkészítjük programmódosításunkat, mely nemcsak a törzsadatokat, hanem a könyvelt tételek paraméterezését is konvertálja.

# 4.5. Vevők

A számlázásnál, ill. a kimenő számla nyilvántartásban szereplő vevők törzsadatait lehet az adatbeviteli képernyő kitöltésével eltárolni.

- o Vevő kód: ötjegyű szám 00001-től 99999-ig. Ha külső programból (pl. számlázóprogramból) veszünk át adatokat, akkor fontos, hogy a két programban a vevő kódja azonos legyen. A kód betűt is tartalmazhat, azonban ilyenkor a program nem ajánlja fel automatikusan a következő sorszámot.
- vevő típusa: az online adatszolgáltatáshoz használja a program. Típusok: 1 magánszemély, 2 belföldi adóalany, 3 EU adóalany, 4 harmadik országbeli adóalany, 5 adószámmal nem rendelkező nem magánszemély, 6 OSS/IOSS szerinti vevő.
   6-os kód esetén a kibocsátott számla külföldi áfát tartalmaz, ezért nem kerül be a NAV Online számla adatszolgáltatásba.
- Név, cím: kimutatásokon, számlákon szerepel a beírt adat. A címet az adóhatósági ellenőrzési adatszolgáltatás miatt bontva kell rögzíteni. Amennyiben Ön nem kötelezett az adatszolgáltatásra, akkor a közterület neve mezőbe is beírhatja az utca, házszám, emelet stb. adatokat is.
- o Adószám, csoportazonosító szám, EU-adószámm 3. országbeli adószám: a program az adószámban szereplő ellenőrzőszám segítségével megállapítja, hogy a begépelt adat

helyes-e.

Az Adószám mezőn a *Shift + F1* billentyűkombináció segítségével a NAV Online Számla adatbázisában ellenőrizhető a partner adószámának érvényessége.

- o Főkönyvi szám: a vevőhöz tartozó jellemző árbevétel könyvelési számát célszerű ide beírni. A könyvelési tételbe analitikából történő átlépéskor a program az árbevétel könyvelési számát is kitölti.
- o *Bankszámlaszám*: a program a bankszámlaszámban szereplő ellenőrzőszám segítségével megállapítja, hogy a begépelt adat helyes-e.
- o Telefonszám, fax, e-mail, jövedéki engedély száma.
- o *Jellemző fizetési mód*: az itt megadott fizetési módot ajánlja fel a számlák rögzítésekor a vevőnek. Ha üresen marad, akkor átutalást.
- o *Fizetési határidő*: számla rögzítése során az itt megadott fizetési határidőt ajánlja fel. Megadható munkanapban vagy naptári napban. Ha nincs kitöltve, akkor 8 munkanap.
- o *Késedelmi kamat*: Ha késedelmi kamatot szeretnénk számítani, a vevő törzsadatban célszerű beállítani, így a számlák felvitelekor automatikusan kitöltésre kerül a késedelmi pótlék adatai.

Példa kitöltésre:

| Számítási mód                  | Késedelmi kamat | Jegybanki alapkamat |
|--------------------------------|-----------------|---------------------|
| Fix (15%-os)                   | 15              | üres                |
| Jegybanki alapkamat kétszerese | 200             | Х                   |

A késedelmi kamat jelölése alapján az adott számlához rögzítésre kerül ez az adat. A program csak olyan számlák után tud késedelmi kamatot számítani, amelyeknél az analitikában ez jelölve van. (Nem elég, ha utólag a vevő törzsadatába ezt beírjuk, mert a számlákhoz ez alapján nem kerül rögzítésre a késedelmi kamat.)

| VEVO A                                 | ADATAINAN DEVITELE         |
|----------------------------------------|----------------------------|
| Vevő száma: 1<br>neve: Minta Vevő Kft. |                            |
| Adószám: 11111111-2-41                 | – – EU adószám: HU11111111 |
| Főkönyvi száma: 1111                   | Ország:                    |
| Cím: 1234 Budapest                     | Fő utca 1.                 |
| Számlavezető:<br>Számlaszám:           | _                          |
| Telefon: 1/234-5678                    | Fax:                       |
| Email:                                 | Jellemző fizetési mód: 2   |
| Késedelmi kamat %:                     | Fizetési határidő: 8 N     |
| Jövedéki engedély száma:               |                            |

#### **Átsorszámozás**

Az **R** - Átsorszámozás billentyű segítségével a vevő kódja módja módosítható, kicserélhető egy még nem létezőre. Az átsorszámozás során a törzsadatokban, könyvelésben és számlanyilvántartásban is kicserélésre kerül a kód.

# 4.6. Szállítók

A vevőkhöz teljesen hasonló adatbeviteli képernyőn lehet a bejövő számla nyilvántartásban szereplő szállítók adatait rögzíteni.

- *Főkönyvi szám:* a szállítóhoz tartozó jellemző költség könyvelési számot célszerű ide beírni. A könyvelési tételbe analitikából történő átlépéskor a program a költség könyvelési számot is automatikusan kitölti.
- o *Adószám*: Ha a partner evás, akkor célszerű a szállító törzsadatában az adószámot is eltárolni, mert az evástól való beszerzés jelölést a program automatikusan kitölti.
- Nincs adószám: az adószám mező előtt jelölhető X-szel, ha a szállítónak nincs adószáma. Jelölés esetén az adott szállítónak nem készül 65-M lap az áfa-bevalláson.
- Kata: Ha a szállító kisadózó vállalkozás ("katás"), akkor a szállító törzsadatban célszerű ezt jelölni. Ez alapján a szállító analitikában automatikusan kitöltjük a számlánál a jelölést. A program az adatokat az 1 millió Ft feletti összegről készítendő adatszolgáltatáshoz használja.
- Pénzforgalmi áfa: Ha a szállító pénzforgalmi áfás, akkor a szállító törzsadatában célszerű jelölni. Ez alapján a szállító analitikában automatikusan kitöltjük a jelölést a számlánál. (Az áfa akkor kerül levonásra, amikor a pénzügyi rendezés megtörténik.)
- Mezőgazdasági őstermelő: Ha a szállító mezőgazdasági őstermelő, akkor az adatai a mezőben I jelölés után kinyíló ablakban adható meg (adóazonosító jel, őstermelői igazolvány száma, családi gazdaság azonosítója, regisztrációs szám, neme, születési név, anyja neve, születési hely és idő). Ezek az adatok a bérprogramban a '08 havi járulékbevallás készítésekor átvehetők.

| S                                    | ZÁLLÍTÓ ADAT | AINAK BEVITELE           |
|--------------------------------------|--------------|--------------------------|
| Szállító száma: 1<br>neve: Minta Szá | llító Zrt.   |                          |
| Adószám: 11111111-2-41               |              | EU adószám: HU11111111   |
| Főkönyvi száma: 21111                |              | Kata: I Pénzforgalmi: I  |
| Cím: 1234 Budapest                   |              | Fő utca 987.             |
| Számlavezető:<br>Számlaszám: –       | -            |                          |
| Telefon:                             |              | Fax:                     |
| Email:                               |              | Jellemző fizetési mód: 2 |
| Fizetési határidő (nap):             | 8            |                          |
| Mezőgazdasági őstermelő:             |              |                          |

# 4.7. Termékek számlázáshoz

A számlázott termékek, szolgáltatások adatait lehet az adatbeviteli képernyőn bevinni.

- o Azonosító: a termék azonosítója a számlán szereplő azonosítója (pl. VTSZ, SZJ-szám, TESZOR). Ha nincs rá szükség, akkor ide bármilyen írásjel (pl. pont, kötőjel) is írható.
- o Áfa-kulcs: az ÁFA kulcsok menüpontban szereplő áfa-kulcs.
- o Mértékegység

o *Egységár*: nem kötelező kitölteni, a számla készítésekor a számla egységár oszlopába is beírható.

Számlázáskor a termék törzsadata alapján a mezőket a program kitölti, de ezek számlázás közben is átírhatók.

# 4.8. Állandók

Néhány, a program működését meghatározó könyvelési számot kell itt megadni (pl. áfa, kerekítés stb.). Ha módosítjuk a könyvelési szám állományt vagy újat hozunk létre, akkor ne feledkezzünk el az állandók módosításáról!

A beállításokat célszerű elvégezni, ez a gyorsabb és pontosabb munkát teszik lehetővé.

#### Fontosabb beállítások:

- Felszámított áfa, levonható áfa száma: kitöltése célszerű, mert a program vizsgálja könyvelés során, hogy a törzsadatok szerint kell-e áfa-kapcsolat az adott számlaszámhoz. (Ha nincs kitöltve, akkor a program figyelmeztet, hogy a "számlatörzs szerint ide üres kellene".)
- Részteljesítések száma: beállítható, hogy az analitikában hány pénzügyi teljesítés sor jelenjen meg. Alapértelmezetten az 5 sor, de legfeljebb 25 sorra növelhető. (A beírt értéknek 5-tel oszthatónak kell lennie!) Ha módosítja az értéket, akkor az új beállítás a programba való belépéskor lép érvénybe.
- Áfa-bevallás 65M lapra minden számla: alapértelmezetten (N) csak az értékhatárt elérő számlák kerülnek az áfa-bevallás M-lapjaira. Választható, hogy az értékhatártól függetlenül minden számla (I) bekerüljön a tételes adatszolgáltatásba.
- *Katás szállítók egyenleg kijelzés:* Lehetőség van minden katás szállító számla / könyvelési tétel rögzítése után az aktuális egyenleg megjelenítésére a képernyőn.

| άιι ανρόκ                                                                                                    |                                                                                                   |
|----------------------------------------------------------------------------------------------------|---------------------------------------------------------------------------------------------------|
| ALLANDOR                                                                                                    |                                                                                                   |
| Felszámított ÁFA számlaszám<br>Levonható ÁFA számlaszám<br>Kisker. bevétel számlaszám<br>Kisker. ÁFA szám. együttható<br>Befizetett ÁFA számlaszám<br>Visszaigényelt ÁFA számlaszám<br>Résztelj. száma a vevő-száll.<br>Telefon fők.sz. nem levonható<br>Telefon fők.sz. levonható<br>Kerekítés fők.sz. (bevétel)<br>Kerekítés fők.sz. (kiadás) | : 13<br>: 23<br>:<br>: 1.015<br>: 2211<br>: 5<br>: 213082<br>: 213081<br>: 1129<br>: 21339<br>: T |
|                                                                                                    |                                                                                                   |

# 4.9. Online számla beállítás

Az online számla adatszolgáltatás részletes leírása (NAV regisztráció, beállítás a programban) a <u>2. számú melléklet</u>ben olvasható.

# 4.10. F2 - F10 billentyűk

Az F2 – F10 billentyűkhöz gyakran használt szövegrészek rendelhetők, amelyek a billentyű leütésével előhívhatók.

# 4.11. Adónemek

Ha a vállalkozás eva-alany, akkor lehetőség van a programban az adókötelezettségek nyilvántartására.

Az adónemek törzsadatai ebben a menüpontban vihetők fel (adónem kód, megnevezés, sorrend a listán).

# 5. Könyvelés

Könyvelési tételek az alábbi képernyőn rögzíthetők. Új tételek vagy az Új bizonylat - U billentyű segítségével vihetők fel, ilyenkor egy üres adatbeviteli képernyőt kapunk, vagy a *Bizonylat folytatás - F* billentyű segítségével, ilyenkor az előzőleg rögzített tétel adatai közül a képernyőn maradnak a napló, a dátum, a bizonylatszám és a szövegmezők.

|    |          | KONYVEL               | ESI TETEL BEVIT       | TELE                  |           |        |
|----|----------|-----------------------|-----------------------|-----------------------|-----------|--------|
| S  | orszám:  | 1                     |                       |                       |           |        |
| D  | átum: 20 | 019.01.05             | Bizonylat             | tszám: ABC12345       | 6789 65M: | V 1    |
| S  | zöveg(F  | 1): Minta Vevő Kft.   |                       |                       | MITTE     | a vevo |
| ΒK | Könyve   | lési szám             | Ft                    | Ft                    | ÁFA       | Gyűjtő |
| в  | 02       | PÉNZTÁR               | BEVETEL<br>127,000.00 | KIADAS                |           |        |
| К  | 1111     | Értékesítés nettó árb |                       | BEVETEL<br>100,000.00 | FA 27 07  |        |
| К  | 131      | Fizetendő áfa         |                       | BEVETEL<br>27,000.00  | FF 27 07  |        |
| К  |          | J - javítás           |                       |                       |           |        |
|    |          | A - eltárolás, utána  | u átlépés a vevő      | ő-száll. nyilvá       | ntartásba |        |

# 5.1. A könyvelési tétel fejrésze

- o Sorszám: automatikusan adja a program a soron következő sorszámot.
- o Szöveg: tetszőlegesen kitölthető mező, de számla terheléskor illetve pénzügyi teljesítésének könyvelésekor a mező elejére célszerű a számlaszámot beírni, mert a számlanyilvántartásba átlépés után a program megpróbálja a számlát megkeresni. A számlaszám végét szóköz, pont vagy pontosvessző jelzi. Ebben az esetben a keresés a kimenő számláknál a számlaszám, bejövő számláknál a saját sorszám alapján történik. Ha a végjel pontosvessző, akkor kimenő számláknál az azonosító mező, bejövő számláknál a szállító számlaszáma alapján keres.
- o 65M: A tételes áfa-bevalláshoz ('65-M lapokhoz) a program összegyűjti a partnerhez tartozó áfa-összegeket. 2020.07.01-től a mező kitöltése kötelező, ha a könyvelési tétel levonható áfát tartalmaz.

Ha az 65M mezőben olyan szállító kódját rögzítjük, melynél jelölve van, hogy katás, akkor egy ablak nyílik ki, hogy az adott tétel *kata alanytól történő beszerzésnek minősül-e. I-vel* jelölhető, ha igen, melyet a kata adatszolgáltatásnál a program figyelembe vesz.

Kata-alanytól történő átutalásos számla befogadása esetén nem itt, hanem a bejövő számla nyilvántartásban kell jelölni a katás beszerzést, és a pénzügyi teljesítés napjával kerül be a számla a nyilvántartásba.

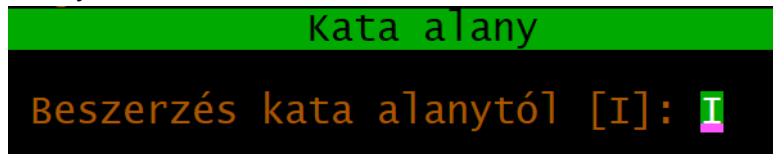

 Önellenőrzés: ha a tétel áfa-önellenőrzési tétel, akkor a Dátum mezőn az ALT R billentyűkombinációval jelölhető ez. A kinyíló ÖNELL mezőbe írható be az áfa teljesítési dátum.

- o *Evás*: az áfa-bevallás megfelelő sorába gyűjti az evás tételeket. Az evás szállítótól történő beszerzést a *Bizonylatszám* mezőn az **ALT E** billentyűkombinációval kell jelölni.
- Afa 132. §: amennyiben a könyvelési tételt az áfatörvény 153/C. §-a (korábban 132. §-a) szerint kell kezelni (negatív levonható áfát fizetendő áfaként), akkor a *Bizonylatszám* mezőn az ALT A billentyűkombinációval jelölhető. Ilyen tétel esetén a korrekciós számla jelölése kötelező, iletve az előzményszámla adatait is fel kell vinni.
- Korrekció, visszáru, kerekítés: a könyvelési tételben egy B jelű sorhoz max. 49 db K jelű sor tartozhat, illetve fordítva. Ha a könyvelési tétel olyan, hogy abban mindkét típusból (B és K) is legalább két darab van, akkor a *Bizonylatszám* mezőn az ALT K billenytűkombinációval jelölhető a tétel.
- Korrekciós számla: bejövő módosító számla esetén a 65M mező előtti mezőben K-val jelölhető, hogy a számla korrekciós számla, illetve megadható az előzményszámla adata is. Az ilyen számlát a program a '65M-02-K lapjára adja át.

# 5.2. A könyvelési tételek

Max. 50 db sor szerepelhet a könyvelési tételben. Egy bevétel összeghez tartozhat egy vagy több kiadás ellenszámla, illetve egy kiadás összeghez egy vagy több bevétel ellenszámla. Ha a sor utolsó mezőjén ENTER-t ütünk, létrehoz a program egy új sort és annak könyvelési szám mezőjére ugrik a kurzor. A tételek rögzítése akkor ér véget, ha az üres könyvelési szám mezőn ENTER-t ütünk.

- o B/K: az első sorban lehet könyvelési oldalt (B bevételi irány vagy K kiadási irányl) megadni, a további sorokban automatikusan az első sorban megadott ellentettje fog szerepelni. Ettől eltérni csak a korrekciós tétel (ALT K) jelöléssel lehet.
- o *Könyvelési szám*: beírható vagy *F1*-gyel át lehet lépni a *Törzsadatok Könyvelési számok* állományba és ott kiválasztani a számlát.
- o Összeg: legfeljebb 9-jegyű.
- o Áfa-rész 1. oszlopában a következő értékek lehetnek (és jelentésük):
  - FA felszámított áfa-alap FF felszámított áfa,
  - LA levonható áfa-alap

- LF levonható áfa,
- XA le nem vonható áfa-alap
- XF le nem vonható áfa.

(A '65M adatszolgáltatásba kerülő tételeknél a program az LF és az XF jelölésű összegeket együttesen kezeli.)

- o Áfa-rész 2. oszlopában az áfa-kulcs áll (lásd Törzsadatok ÁFA kulcsok)
- o Áfa-rész 3. oszlopában az áfa-gyűjtő (lásd Törzsadatok ÁFA gyűjtők)
- *Gyűjtő*: akkor jelenik meg az oszlop, ha az ügyféltörzsben a cégnél a gyűjtők használata be van jelölve. Az összeghez rendelt gyűjtő számát vagy be kell írni, vagy F1-gyel át lehet lépni a Törzsadatok – Gyűjtők állományba és onnan kiválasztani. Ha kötelező gyűjtőt jelöltünk, akkor csak a mező kitöltése után léphetünk tovább.

A könyvelési tétel eltárolásához válassza az *E* - *eltárolás* vagy ha vevő-szállító nyilvántartásból érkezett a Könyvelés menüpontba, akkor az *A* - *eltárolás, utána átlépés a vevő-száll. nyilvántartásba* opciót.

# 5.3. Egyenlegkijelzés

A *Beállítások (F2)* menüpontban bekapcsolható az egyenlegkijelzés (Bank, pénztár egyenleg-kijelzés = I). Bekapcsolása esetén minden könyvelési tétel eltárolása után kijelzi a könyvelési tételben szereplő számlák egyenlegét.

Ha azt tapasztalja, hogy az egyenlegkijelzés hibás adatokat mutat, akkor futtassa az Egyéb funkciók - Újrakönyvelés menüpontot!

# 5.4. Áfa-rész automatikus kitöltése

Ha az ellenszámlának (a képernyőn a 1111) a számlatörzsben a kapcsolódó áfa része ki van töltve, akkor a program automatikusan kiszámítja az áfa-alapot, kitölti az áfa-részt (pl. FA 27 07) és létrehoz egy új sort az áfa-számlának, kiszámítva az áfa összegét és kitöltve az áfa-részt.

A minta képernyőn kitöltésekor csak a 02-t, a 127 000 Ft bruttó összeget és a 1111 ellenszámlát kellett beírni, a többit a program automatikusan felajánlja, csak az *ENTER* billentyűvel kell végiglépkedni. Ha a felajánlott értékek nem megfelelők, akkor át lehet azokat írni. (Ha a vevő törzsadatában rögzítjük a hozzá tartozó főkönyvi számlaszámokat, akkor ezt is automatikusan hozza. Lásd <u>4.5. Vevők</u>!)

A kimenő és bejövő átutalásos (nem készpénzes) számlák áfáját a program a számlanyilvántartásból kezeli le. Áfa-paramétert csak olyan könyvelési tételnél kell jelölni, amely nem szerepel a számlanyilvántartásban (pl. készpénzes vásárlásról szóló számla). A fentiekre tekintettel a program nem ajánl fel áfa-paramétert olyan könyvelési tételnél, amelynek első sora bankszámla.

#### Beállítás

A könyvelési tétel első sorában a könyvelési szám mezőn a *Shift F3* billentyűkombinációval az alábbi képernyő hívható elő.

| ÁFA RÉSZ AUTOMATIKUS KITÖLTÉSE                                |
|---------------------------------------------------------------|
| Pénztár - könyvelési szám törzs szerint ; bank - üresen marad |
| A könyvelési szám törzsadatállomány szerint                   |
| Üresen marad                                                  |
|                                                               |

A beállítás kizárólag az adott cégre vonatkozik, és visszavonások, más opció beállításáig érvényes.

#### 1. Pénztár - könyvelési szám törzs szerint; bank - üresen marad

Ez az alapértelmezett beállítás. Az átutalásos számlák a kimenő és bejövő számlanyilvántartásban áfa-paraméterekkel együtt szerepelnek, onnan kerülnek be az áfa-bevallásba, ezért a könyvelési tételben már nem szükséges az áfa-paraméter.

# 2. A könyvelési szám törzsadatállomány szerint

Ez a beállítás akkor célszerű, ha a kimenő és bejövő készpénzes számlák kezelése nem egységes, azaz például minden kimenő számlát (készpénzeseket is) rögzítünk a számlanyilvántartásban, de a bejövő számláknál a készpénzeseket nem.

Az áfa-paramétereknél a bevétel vagy költség számlánál megadott beállítást veszi figyelembe a program.

3. Üresen marad

Ez a beállítás akkor célszerű, ha minden kimenő és bejövő számla, így a készpénzesek is a számlanyilvántartásban áfa-paraméterrel együtt szerepelnek.

# 5.5. Felosztás több áfa-kulcsra

A könyvelési tétel első sorában az összeg mezőn a *Shift + F1* billentyűkombinációval az összeg több áfa-kulcsra is szétbontható. Ez a funkció például bolti pénztárgépes bevétel könyvelésekor lehet hasznos, de akár többféle tételről szóló költségszámlánál is használható.

A táblázatban legfeljebb négyfelé osztható fel a bevétel/költség bruttó összege.

| Fel                                                                                                    | osztás                                             |                                                                       |
|----------------------------------------------------------------------------------------------------|----------------------------------------------------|-----------------------------------------------------------------------|
| Főkönyvi számla (F1)<br>1111 Értékesítés nettó<br>1111 Értékesítés nettó<br>1111 Értékesítés nettó<br>1111 Értékesítés nettó | ÁFA kulcs (F1)<br>ár 27<br>ár 18<br>ár 05<br>ár 27 | Bruttó<br>összeg<br>127,000.00<br>80,000.00<br>50,000.00<br>40,000.00 |
|                                                                                                    |                                                    |                                                                       |
| Shift F1 - több                                                                                                    | áfakulcsra felosz                                  | tás                                                                   |

Az utolsó sor utolsó oszlopában Entert ütve a program kitölti a könyvelést a megadott könyvelési számokkal, a bruttó összeget alapra és áfára bontva, a szükséges áfa-paraméterekkel, így már csak el kell tárolni a tételt.

A könyvelési sorokban az áfa-gyűjtőhöz az áfa-kulcsnál megadott jellemző áfa-gyűjtőt ajánlja fel.

# 5.6. Átlépés a számlanyilvántartásba

Ha számla pénzügyi teljesítését könyveljük, akkor át tudunk lépni a számlanyilvántartásba a számla pénzügyi teljesítésének kitöltésére. Miután kiválasztottuk, hogy kimenő vagy bejövő számláról van-e szó, megjelennek a számlák az alábbi képernyőn.

| Számlasz.                                        | Vevő                                                                                                    | Telje-<br>sítés                                   | számla<br>kelte                                                 | Végösszeg                               |
|--------------------------------------------------|----------------------------------------------------------------------------------------------------|---------------------------------------------------|-----------------------------------------------------------------|-----------------------------------------|
| -1900001.<br>-1900004.<br>-1900002.<br>-1900003. | 1 Minta Vevő Kft.<br>1 Minta Vevő Kft.<br>Pénzügyi tel<br>Könyvelt összeg<br>Fennmaradó:<br>1900002. számlá | 19.01.05<br>  19.01.15<br>jesítés kit<br>:<br>ra: | 19.01.05<br>19.01.09<br>öltése<br>127,000<br>127,000<br>127,000 | 127,000<br>19,050<br>127,000<br>100,000 |

Ha a könyvelési tétel szöveg mezője a **számlaszámmal** kezdődik, akkor pontot vagy **szóköz**t, ha **azonosítóval (eredeti számlaszámmal**), akkor a szám után **pontosvessző**t kell tenni, akkor a kurzor a megadott számlára áll. Eldönthetjük, hogy a könyvelt összeget teljes egészében a kiválasztott számla pénzügyi teljesítésére használjuk vagy több számla között osztjuk szét. Az utóbbi esetben begépeljük, hogy az adott számlára mennyit teszünk, majd a *P (pénzügyi teljesítés kitöltése)* használjuk. A billentyű leütése után megjelenik az összeg a

számla pénzügyi teljesítés részében és eltároljuk a számlát. Utána ráállunk a következő számlára és megismételjük az előző számlánál írtakat, amíg az összeget szét nem osztottuk. A könyvelt és a fennmaradó összeget a program kijelzi.

| Irány         | Elválasztó jel a Szöveg mezőben  | Keresendő érték az analitikában |
|---------------|----------------------------------|---------------------------------|
| kimenő számla | pontosvessző (;)                 | Azonosító mező                  |
| kimenő számla | bármely más (pl. szóköz, vessző) | Számlaszám mező                 |
| bejövő számla | pontosvessző (;)                 | Szállító számlaszáma mező       |
| bejövő számla | bármely más (pl. szóköz, vessző) | Számlaszám mező                 |

Az analitikában átlépve – ha a számlát a megadott számlaszám alapján nem találta meg a program – a szűrés (pl. csak rendezetlen) és a sorrend (pl. vevő/szállító neve szerint) beállításával lehet könnyen megkeresni a számlát.

# 6. Vevő-szállító nyilvántartás

A menüpont a kimenő és bejövő számlák nyilvántartására szolgál. A számlanyilvántartás mellett lehetőség van a gépi számlázásra is belföldi partner részére forintban. Külön menüpontok szolgálnak az előlegek nyilvántartására.

#### Jelölések

Pénzügyileg rendezett és rendezetlen számlák

A számlaszám előtt egy kötőjel mutatja azokat a számlákat, amelyek pénzügyileg rendezetlenek. A pénzügyileg rendezett számlák esetén nincs kötőjel a számlaszám előtt. Ha a számla túlteljesített (pénzügyi teljesítés több, mint a végösszeg), akkor is rendezetlenként jelölve van a számla.

#### **Szűrés**

A Szűrés segítségével lehetőség van bizonyos szűrési feltételek beállítására.

- Pénzügyileg rendezetlenek: csak azok a számlák látszanak a képernyőn, amelyeknél a végösszeg nem egyezik meg a pénzügyi teljesítés összegével (teljesítetlen vagy túlteljesített).
- o Összes számla: minden számla látszik.

Ha valamely szűrési feltétel aktív, akkor a képernyő alján a Szűrés szöveg után **(be)** felirat jelenik meg.

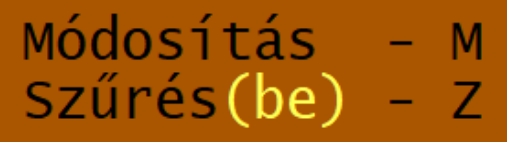

# 6.1. Kimenő számlák

Kitöltendő mezők:

- o Számlaszám: a program felajánlja a soron következő számlaszámot, de ez átírható. A 7 jegyű szám első két jegyének célszerű az év utolsó két jegyét választani. Olyan számlaszám tartományt kell megadni a nyilvántartásban, amely nem ütközik a gépi számlák sorszámával. Pl. gépi számlák 1900001-től 1920000-ig, a nyilvántartás 1920001-től. A Számlaszám mező gépi számlázás esetén a számlaszámot tartalmazza, analitikus nyilvántartás esetén azonban egy belső nyilvántartási számot jelent. Ilyenkor az eredeti számlaszámot nem ebbe a mezőbe, hanem az Azonosító mezőbe kell rögzíteni.
- o Speciális esetek: fordított adózás (F), közérdekű jelleg miatt adómentes (85. §, K), egyéb speciális jelleg miatt adómentes (86. §, M), utazásszervezés (U), használt cikkek (H), műalkotások (A), gyűjteménydarabok, régiségek (G), önszámlázás (O). A megfelelő betűkód írandó be a mezőbe. Ha a számla nem tartozik egyik speciális kategóriába sem, akkor a mező üresen marad. Fordított adózás jelölése esetén a vevő adószámának kitöltése kötelező.

Analitikába történő rögzítés esetén csak a fordított adózás (F) jelölésének van szerepe, a többi kód kizárólag számla kibocsátásakor használandó.

- Azonosító: szabadon használható mező, bármilyen a számlához kapcsolódó adat rögzítésére. Ha a számlázás nem ebből a programból történik, akkor az eredeti számla számát ide kell beírni.
- o Vevő kód: a vevő max. 5 jegyű azonosítója, F1-gyel át lehet lépni a törzsadatállományba.
- o *Fizetés módja*: *F1*-gyel megjeleníthető a választék (pl. 2 átutalás, 4 készpénz). Ha a vevő törzsadatában megadtuk a jellemző fizetési módot, akkor azt ajánlja fel.
- o '65M-01K, -02K korrekció: ha az áfa-bevallás M lapjain korrekciós számlaként szerepeltetni a számlát, akkor itt jelölhető K-val ez. Ha a számla az adatszolgáltatási értékhatárt elérné, de a vevőnek nem került átadásra a számla, akkor 0-val jelölhető ez. Ebben az esetben nem kerül a '65M lapra a számla.

| 📧 Kettős könyvelés 32 bit                                                     | – 🗆 X                                      |
|-------------------------------------------------------------------------------|--------------------------------------------|
| SZÁMLA ADATAINAK BEVIT                                                        | TELE                                       |
| A számla adatai -                                                             |                                            |
| Szamlaszam: 1900001                                                           | Azonosito: ABC123456/890                   |
| Vevő: 1 Minta Vevő Kft.                                                       | Fiz. mód: 2 átutalás                       |
| Teljesítés: H19.01.05 Kibocsátás: 19.01.05                                    | Esedékesség: 19.01.16                      |
| ÁFA mérték Alap ÁFA<br>27 27%-os áfa 100,000 27,000                           | Kés.kamat<br>%                             |
| Előleg: Ker: VÉGÖSSZEG: 127,000                                               | Értékvesztés<br>-tárgyévi :<br>-halmozott: |
| Pénzügyi teljesítés ac<br>Dátum Biz.szám Összeg Tartozás<br>• •<br>• •<br>• • | latai —<br>Késés nap Késedelmi kamat       |

- Határozott időre szóló elszámolás: ha a mezőt H-val jelöljük, akkor az (áfa szerinti) teljesítés dátumára nem lehet lépni, azt a program számolja az áfatörvény előírásai szerint. A számviteli teljesítés dátuma megadható. Annak érdekében, hogy a program az áfa szerinti teljesítés dátumát megfelelően számolja, a számviteli teljesítés dátumához az elszámolási időszak utolsó napját kell megadni.
- Önellenőrzés: ALT R billentyűkombinációval jelölhető, ha a számla miatt áfa-önellenőrzés szükséges.
- Teljesítés, kibocsátás, esedékesség: a teljesítés dátumánál az induláskor megadott évet és hónapot felajánlja, kibocsátásnak felajánlja a teljesítés dátumát, esedékességnek a kibocsátástól számított 8 munkanapot (vagy naptári napot, ami a vevő törzsben be van állítva). A felajánlott dátumok átírhatók.
- Áfa-kulcs, alap, áfa, végösszeg: lehetőség van a bruttóból kiindulni. Meg kell adni az áfa-kulcsot és csak a végösszeget beírni, ebből a program visszaszámolja az alapot és az áfát.
- Áfa-gyűjtő: az "ÁFA" oszlop mellett egy további, "65" című oszlop jelenik meg. Ide kell írni az áfa-gyűjtőt (áfa-bevallás sorát). A program a pénzügyi teljesítéskor, de legkésőbb a 45. napon teszi az áfa-bevallásba a fizetendő áfát. Pénzforgalmi áfa esetén pedig a pénzügyi teljesítéskor az áfa-bevallásba a fizetendő áfát. (A könyvelési tételben nem kell áfa-paraméterezést megadni.)
- Késedelmi kamat százalék: kitöltése esetén a pénzügyi teljesítés rögzítésekor késedelmi kamatot számol. A késedelmi kamatról kimutatás készíthető. Ha a számlánál nincs kitöltve a késedelmi kamat mértéke, akkor nem készíthető késedelmi kamatról kimutatás.
- *Előleg*: ha van a számla végösszegébe beszámított előleg, akkor ezt a mezőt kell jelölni. A kinyíló táblázatban áfa-kulcsonkénti bontásban megadható a beszámított előleg összege. (Ha több, de azonos áfa-kulcsú előleg kerül beszámításra, akkor is csak egy soron rögzíthető.)
- Pénzügyi teljesítés: egy számlához alapértelmezetten 5 db részteljesítés tartozhat, mely az Állandók menüpontban max. 25-re növelhető.. Az összeg után ENTER-t ütve új sort hoz létre a táblázatban. A táblázatból akkor lép ki, ha az üres dátum mezőn ENTER-t ütünk. A tartozás, késés nap és késedelmi kamat oszlopokat a program számolja ki, nem írhatók át.

Ha a cég PTGSZLAH adatszolgáltatásra kötelezett, akkor a kimenő számláknál a fizetés módja utáni mezőben megadható a pénzfelvételi hely kódja, illetve a számla típusa (N vagy üres – számla, E – egyszerűsített számla).

# 6.2. Számlázás forintban

A gépi számlák rögzítésére és nyomtatására, PDF-be mentésére szolgáló menüpont. Az online számla adatszolgáltatással kapcsolatos információk nem itt, hanem a <u>2. számú</u> <u>melléklet</u>ben olvashatók.

# 6.2.1. Sorszámtartomány számlázás esetén

A számlák sorszámozása az előírásoknak megfelelően folyamatos.

A már eltárolt számla nem módosítható, nem törölhető. Másolat nyomtatható, de akkor az "Eredetivel egyező másolat" szerepel a számla fejrészében.

Az év első számlájának elkészítésekor a program rákérdez a használni kívánt sorszámtartományra. A sorszámozás ezt követően automatikusan történik, a sorszám nem írható felül.

Amennyiben a felajánlott tartomány nem megfelelő, akkor a kezdő és záró sorszámot át kell írni. A kezdő és záró sorszám 3. karaktere eltérő kell legyen. Pl. nem adható meg a 1900001-1919999 sorszámtartomány, de megfelelő a 1900001-1920000 tartomány.

Fontos, hogy a gépi számlázás sorszámtartománya különüljön el a csak analitikába rögzített számlák tartományától.

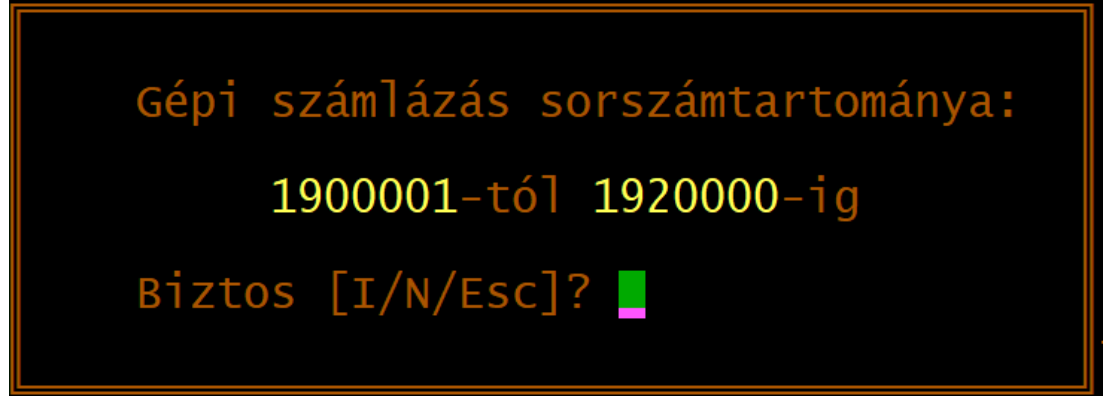

A gépi számlázás sorszámtartománya utólag nem módosítható, ezért megfontoltan adja meg azt!

#### 6.2.2. Számlázás adatbeviteli képernyője

A képernyő megegyezik a számlanyilvántartás képernyőjével, azzal az eltéréssel, hogy az áfa-kulcs, alap stb. mezőkbe közvetlenül nem lehet írni, hanem megjelenik az alábbi ablak a számlatételek rögzítésére.

- Azonosító: korábbi számla adatai vehetők át sztornózáshoz, helyesbítéshez is.
   ST+sztornózandó számla száma, HE+helyesbítendő számla száma, EL+korábbi számla tételei, SZ+szállítólevél száma.
- o *Határozott idejű elszámolás*: a jelölés után megadható az elszámolási időszak kezdete és vége, mely a számlán is megjelenik.
- o *Azonosító (számlatételeknél)*: a terméktörzsbe *F1*-gyel át lehet lépni, és onnan ki lehet választani egy terméket vagy újat lehet felvinni.

Ha a mezőbe % jelet írunk, akkor nettó értéknek az előző sorban szereplő nettó értéknek a

mennyiség oszlopban megadott százalékát számítja ki.

Ha = (egyenlőségjel) szerepel a mezőben, akkor az összesítő sort jelez, például egy javítási számlán külön szerepelnek az anyagok díjai és a munkadíjak, akkor ezekhez egy-egy összesítő sort hozhatunk létre.

- *Áfa, mennyiségi egység, mennyiség, egységár:* ha a terméktörzsből választottuk ki a terméket, ezek a mezők az ott szereplő adatokkal feltöltődnek, utána tetszés szerint átírhatók. (Nem kötelező terméktörzsből választani, a mezők szabadon kitölthetők.)
- o Nettó érték, áfa-alapok, áfa-összegek, végösszeg: ezeket a program számítja.

|                                   |                                         | A \$7       | ámla            | adata          | ai                        |                        |                         |                            |
|-----------------------------------|-----------------------------------------|-------------|-----------------|----------------|---------------------------|------------------------|-------------------------|----------------------------|
| Számlaszám                        | : 1950002                               | A 320       | amra            | aaac           | Azonosí                   | tó:                    |                         |                            |
| Vevő:                             | 1 Minta                                 | a Vevő Kft. |                 |                | Fiz. má                   | id: 2                  | átutalás                |                            |
| Teljesítés                        | : 19.01.05                              | Kibocsátás: | 19.             | 01.05          | Esedéke                   | esség:                 | 19.01.16                |                            |
| Azonosító<br>VTSZ8708<br>VTSZ8708 | megnevezés<br>Lökhárító<br>Lengéscsilla | apító       | ÁFA<br>27<br>27 | me<br>db<br>db | mennyiség<br>1.00<br>1.00 | egys<br>12000<br>15000 | ségár<br>00.00<br>00.00 | összeg<br>120000<br>150000 |
| =А<br>SZJ5020<br>%К               | Munkadij<br>Munkadij ke                 | dvezménye   | 27<br>27<br>27  | óra<br>%       | 6.00<br>-10.00            | 800                    | 00.00                   | 48000<br>-4800             |
|                                   |                                         |             |                 |                |                           |                        |                         |                            |
| összesen:                         |                                         | -net        | ttó:            | 31             | 3200                      |                        | -bruttó:                | 397764                     |

Tetszőleges számú terméksor rögzíthető, a rögzítés akkor ér véget, ha a VTSZ, SZJ mezőt üresen hagyjuk, majd *Entert* ütünk. A program megkérdezi, hogy befejeztük-e a tételek rögzítését.

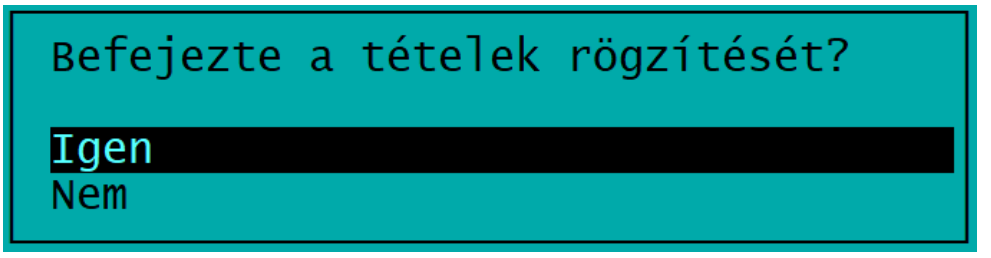

- Igen: a számlán lévő tételek tárolásra kerülnek
- *Nem:* a számla még nem kerül tárolásra, visszalépünk a számla tételeihez, ahol bármilyen adatot módosíthatunk.

Ha van a számlába beszámítandó előleg, akkor az *Előleg* mező kitöltésével adható meg. A számla az *E - eltárolás vagy A - átlépés a könyvelésbe választva* mentésre.

Fordított adózású tétel számlázásánál a program ellenőrzi, hogy a vevő adószáma kitöltött-e, adószám nélkül nem engedi a számlát eltárolni.

A számlázásnál figyelmeztet a program, ha a számla kibocsátási dátuma korábbi, mint az előző számláé, ill. ha az előző számla kibocsátási dátuma óta min. 8 nap telt el.

2008. márciustól, ha a kibocsátott számla fizetési módja készpénz vagy csekk, akkor a program a számla végösszegét 0-ra vagy 5 Ft-ra kerekíti, a könyvelésbe átlépve ezt egy külön sorba teszi, kerekítési különbözetként kezeli.

Az online számla adatszolgáltatás sikeres teljesítése esetén a program több ellenőrzést is végez (pl. a vevő adószáma kitöltött-e).

#### 6.2.3. Számla nyomtatás, nyomtatási beállítások

Az *Eltárolás* után a számla aljára kerülő megjegyzés rész adható meg (állandó megjegyzés, utolsó megjegyzés, ill. szabadon kitölthető).. Kérhető a számla fejlécére céglogó, végül a számla példányszámát kell megadni.

#### Megjegyzés a számla alján

Beállítható, hogy milyen megjegyzés kerüljön a számla aljára. Behívható az állandó megjegyzés, az utolsó számla megjegyzése vagy átvehető bármely másik számla megjegyzése is.

#### Nyomtatási beállítások

- Nyomtatás PDF fájlba: ha a számlát PDF-fájlként akarjuk menteni, akkor nyomtatóportként a PDF-et kell választani. A nyomtatás előtt a beállítások módosíthatók.
- Példányszám: megadható, hogy hány példányban kerüljön nyomtatásra a számla.
- Forma: egyszerű vagy keretes.
- Bank: több bankszámla esetén választható, hogy melyik kerüljön rá a számlára.

#### 6.2.4. Előlegszámla nyomtatása

Az előlegszámlák a normál számláktól külön sorszámtartományon készíthetők el. A számla sorszáma **EL** előtagot kap (képernyőn nem jelenik meg).

A tételek rögzítése esetén a képernyő alján automatikusan kitöltésre kerül áfa-kulcsonkénti bontásban az előleg összege nettó és áfa bontásban.

# 6.3. Bejövő számlák

A kimenő számlák nyilvántartásához nagyon hasonló képernyő, az alábbi eltérő mezőkkel:

- o *Szállító számlaszáma*: az eredeti bizonylat sorszáma, azaz az a számlaszám, amit a szállító adott az általa kibocsátott számlának. A mező kitöltése kötelező.
- o *Kata*: a szállító kódjának megadása után *K*-val jelölhető, ha kata alanytól történő beszerzés történik. Ha a szállító törzsadatában jelölve van, hogy katás, akkor a program automatikusan hozza a jelölést.
- Áfa-kötelezettség dátuma: pl. késett számla esetén a teljesítés dátuma mezőn az Alt A billentyűkombinációval előhívható az áfa-kötelezettség dátuma, ha a teljesítés dátumától eltérő időpontban szeretnénk az áfát levonni. (A 65M-re az eredeti teljesítési dátum kerül.)
- o *Pénzforgalmi áfa*: ha a számla pénzforgalmi elszámolású, akkor az *P*-vel jelölhető. Ha a szállító törzsadatában jelölve van, hogy pénzforgalmi áfás, akkor a program automatikusan hozza a jelölést.
- o *Korrekció*: ha a '65M adatszolgáltatásban mint korrekciós tétel kell szerepeltetni a számlát, akkor itt K-val jelölhető.
- o Beszerzés evástól: az ÁFA bevallás szöveg alatti mezőben E-vel jelölhető, ha a szállító eva szerint adózik. Az áfa-bevalláson külön szerepeltetni kell az evás beszerzéseket.
- Fordított adózás: ha jelöljük (F), akkor itt megadhatjuk az áfa-bevallás sorait. A program által felajánlott áfa-sor átírható, amennyiben szükséges. Fordított adózás jelölése esetén a program azt tekinti fordított adózású sornak, amelynél áfa mértéke 0%.

Az áfa-bevallásba a tétel az analitikából kerül (a program automatikusan kiszámítja az áfa összegét), ezért a könyveléskor már nem kell áfa-paraméterezést megadni. Ezekről a tételekről az áfa-kimutatásoknál lista kérhető le.

 Gabona, vas: Fordított adózás jelölése után az Alt + B billentyűkombinációval hívható elő gabona és vas táblázat. Itt megadható a gabonabeszerzések adatai (VTSZ, kg stb.), melyek az áfa-bevallás keretében benyújtandó adatszolgáltatáshoz szükségesek.

|                             |                             | a adatai —  |              |                 |
|-----------------------------|-----------------------------|-------------|--------------|-----------------|
| Számlaszám: 1900001 S       | szállító számla             | aszáma: 121 | 12 Azonos    | ító:            |
| Szállító: 1 Minta           | Szállító Zrt.               |             | Fiz. mód: 2  | átutalás        |
| Teljesítés: 19.01.05 K      | ibocsátás: 19.              | .01.05      | Esedékesség: | 19.01.16        |
| ÁFA mérték<br>27.27%-os áfa | Alap                        | ÁFA 65      | 5            | ÁFA bevallás    |
| 18 18%-os áfa               | 50000.00                    | 9000 65     | 5            | Fordított áfa   |
| Előleg: Ker: VÉGÖSS         | ZEG: 717                    | 700.00      |              |                 |
|                             | - Pénzüavi tel <sup>.</sup> | iesítés ada | atai ———     |                 |
| Dátum Biz.szám              | Összeg                      | Tartozás    | Késés nap l  | Késedelmi kamat |
|                             |                             |             |              |                 |

#### Fordított adózású beszerzés esetei és jelölendő áfa-gyűjtők (2015-2020. évben)

| Eset                      | Fizetendő<br>áfa-gyűjtő | Levonható<br>áfa-gyűjtő | Megjegyzés                                                  |
|---------------------------|-------------------------|-------------------------|-------------------------------------------------------------|
| Gabona, acélipari termék  | 29                      | 66                      | 101. sorba a "gabona, vas"<br>táblázatból kerül be az érték |
| Ingatlan                  | 51                      | 66                      |                                                             |
| Hulladék                  | 52                      | 66                      |                                                             |
| Üvegházhatású gáz         | 53                      | 66                      |                                                             |
| Igénybe vett szolgáltatás | 54                      | 66                      |                                                             |

Fordított adózású értékesítés esetén a könyvelési tételnél kell megadni az áfa-paramétereket (2020. évben 04. áfa-gyűjtő). A gabona- és acélipari termékértékesítés esetén a 100. sorba az érték a "gabona, vas" táblázatból kerül be.

#### Készpénzes fordított adózású számla kezelése

Az egyszerűbb kezelhetőség érdekében javasoljuk, hogy a készpénzes fordított adózású bejövő számlákat is a számla analitikában rögzítsünk, így az áfa-bevalláshoz szükséges irányítások itt kezelhetők.

#### Korrekciós számlák kezelése

A negatív összegű bejövő számla, ha annak van áfa-tartalma, minden esetben az áfatörvény 153/C. §-a szerint kezelendő (áfa-bevallás 31. sorába kerül fizetendő áfaként), a korrekciós számla esetén az előzményszámla adatát is meg kell adni.

A bejövő számla nyilvántartásban a teljesítés dátuma mező előtt jelölhető K-val, hogy a számla korrekciós számla. Készpénzes számla esetén a könyvelési tételben a 65M mező előtt jelölhető K-val a korrekciós számla.

A korrekciós tételt a program a '65M-02-K lapra adja át az előzményszámla adatával (számlaszám, áfa-alap, áfa összege, teljesítés dátuma, kibocsátás dátuma) együtt.

Minden korrekciós számlának van előzményszámlája akkor is, ha azt a számla kibocsátója nem tüntette fel a számlán!

#### Pénzforgalmi áfás bejövő számla

Ha a könyvelt cég pénzforgalmi áfás vagy a szállító pénzforgalmi áfás, akkor az alábbiak szerint kell rögzíteni a bejövő számlát a számlanyilvántartásba.

- *Pénzforgalmi áfa jelölés:* normál áfás cégnél, ha a szállító pénzforgalmi áfás, akkor ebbe a mezőbe P-t kell tenni. (Ha a szállító törzsadatában jelöltük, hogy pénzforgalmi áfás, akkor automatikusan kitöltésre kerül a mező.) Pénzforgalmi áfás cégnél nincs szükség ilyen jelölésre, minden számlát pénzforgalmi áfásként kezel a program.

- 65: A mezőben adható meg az áfa-gyűjtő, pl. 27%-os áfa esetén 66.

Az áfa-bevallásba a pénzügyi teljesítéskor (résztörlesztés esetén az arányos rész) kerül be az áfa összege. (Nem pénzforgalmi áfás cég esetén a teljesítés dátuma szerint kerül levonásra a számla áfája.)

- *Könyvelési tétel:* mivel az analitikában már megadtuk az áfa-gyűjtőt, ezért a könyvelési tételben az áfa-paramétereket üresen kell hagyni. (A könyvelési tételt így ajánlja fel a program.)

|                                              | A sz                      | vámla adatai -                  |               |               |
|----------------------------------------------|---------------------------|---------------------------------|---------------|---------------|
| Számlaszám: 1900003                          | B Szállító                | számlaszám:                     | PF12342 Azono | sító:         |
| Szállító: 4 P                                | Szállító Zrt.             |                                 | Fiz. mód: 2   | átutalás      |
| Teljesítés: 19.01                            | .05 Kibocsátás:           | 19.01.05                        | Esedékesség:  | 19.01.13      |
| ÁFA mérték<br>27 27%-os áfa<br>18 18%-os áfa | Alap<br>100,000<br>10,000 | ÁFA 65<br>27,000 66<br>1,800 65 | Bevalláshoz   | Fordított áfa |
| Előleg: Ker: V                               | /ÉGÖSSZEG:                | 138,800                         | -             |               |

# 6.4. Kimenő számlák előlege

A kimenő számlákhoz kapcsolódó előlegek rögzítésére szolgáló menüpont. Az eltárolás után át lehet lépni a könyvelésbe.

- o Az előleg sorszáma: E + év két számjegye + 4 jegyű sorszám
- o Vevő kód: F1-gyel a vevőtörzsbe át lehet lépni
- o Kapcsolódó számlák adatai: azoknak a számláknak az adatait tartalmazza, amelyeknek a pénzügyi teljesítésére az előleget felhasználtuk.

#### Kapcsolat a számlanyilvántartással

A számla pénzügyi teljesítésének rögzítésekor a dátum mezőn *F1*-et ütve át lehet lépni az előleg-nyilvántartásba és ott kiválasztani azt az előleget, amit a számlát rendezésére használunk. Az előleg kiválasztásakor a számla adatai beíródnak az előleg kapcsolódó számlák adatai részébe.

# 6.5. Bejövő számlák előlege

Használata, adattartalma a kimenő számlák előlegénél leírtakkal megegyezik.

# 6.6. Online számla lekérdezés

A lekérdezés csak akkor lehetséges, ha a könyvelt céghez tartozó technikai felhasználó adatai a *Törzsadatok kezelése - Online számla beállítás* menüpontban kitöltöttek.

- Időszak: a NAV rendszere egyidejűleg max. 35 nap adatainak lekérdezését engedi, ezért az időszaknál is csak ennyi adható meg.

- Típus: kimenő vagy bejövő számlák kérhetők le.

A lista csak ellenőrzési célt szolgál. A lekért adatok CSV-fájlba menthetők.

A NAV Online számla rendszeréből lekérhető számlák feldolgozása a Konverter programunk segítségével végezhető el.

# 7. Kimutatások 1. (könyvelés)

A nagyszámú lista jobb áttekinthetősége érdekében két csoportra vannak bontva, a *Kimutatások 1.* menüpont tartalmazza a könyveléshez, áfa-bevalláshoz kapcsolódó listákat, a *Kimutatások 2.* pedig a számlanyilvántartás kimutatásait.

- A listák kérhetők o képernyőre
  - o nyomtatóra (ideértve a PDF-fájlt is).

A képernyőre lekért lista a T billentyű megnyomásával TXT-fájlba (egyszerű szövegfájlba) menthető.

# 7.1. Könyvelési napló

Lekérdezési beállítások:

- Sorrend: sorszám (S) vagy bizonylat dátuma (D) szerint.
- Sorszám: -tól -ig;
- Dátum: az időszak -tól –ig tartománya. Alapértelmezetten a belépés hónapját ajánlja fel a program.
- Összegek: Ft tagolva (javasolt) vagy Ft fillér.

|          | KÖNYVEL           | ÉSI NAPLÓ | 5                           |
|----------|-------------------|-----------|-----------------------------|
| Sorrend: | [S]orszám         | ,[D]átum  | szerint <mark>S</mark>      |
| Sorszám: | 1-tól<br>99999-ig | Dátum:    | 19.01.01-tól<br>19.01.31-ig |

A nyomtatott könyvelési naplón megjelenik a könyvelési tétel adatai (dátum, szöveg, bizonylatszám, kontírozás, könyvelési számok megnevezéssel együtt, összegek, áfa-paraméterek, gyűjtő).

# 7.2. Könyvelés összesítő/Kisadózó bevétel lista

Ha a cég adózási formája kata, akkor a menüpont megnevezése *Kisadózó bevétel lista*, minden más adózási forma esetén *Könyvelés összesítő*.

A menüpontban a cég beállításaitól függően az alábbi listák választható.

- Könyvelési számonként (mindig választható)
- Pénztárkönyv tételesen (csak akkor, ha a könyvvezetés módja pénztárkönyv)
- Pénztárkönyv havi összevont (csak akkor, ha a könyvvezetés módja pénztárkönyv)
- Kisadózó bevételi nyilvántartása (csak akkor, ha az adózási forma kata)

#### Könyvelés összesítő könyvelési számonként

A lista a könyvelési számok időszaki (havi) és az éves halmozott forgalmát összesíti. (Hasonló a kettős könyvelésben ismert főkönyvi kivonathoz.) Lekérdezési beállítások:

- Időszak: -tól -ig tartomány. Alapértelmezetten a belépés hónapját ajánlja fel a program.

- Könyvelési szám: -tól -ig tartomány adható meg. Ha a tartományt üresen hagyjuk, akkor minden szám nyomtatásra kerül.
- Nyelv: magyar, angol vagy német nyelven készíthető el a kimutatás. (A könyvelési számoknál az angol és német megnevezés is megadható.)
- Összegek: Ft tagolva (javasolt) vagy Ft fillér.
- Számlák: minden számla / csak az összesítő számlák / csak a pénztárkönyvben szereplő számlák.
- Nulla forgalmú számlák is szerepeljenek: javasolt válasz a "nem". Igen válasz esetén minden, a könyvelési szám törzsadatban lévő szám nyomtatásra kerül.
- Egyenleg sor a követelés/kötelezettség számlákhoz
- Nyomtatási kép: aláhúzásokkal tagolt vagy tömör lehet.

#### Kisadózó bevételi nyilvántartása

Ha a cég kata szerint adózik, akkor a bevételi nyilvántartás vezetésére kötelezett. Az erről szóló lista kérhető le itt.

Lekérdezési beállítások:

- Időszak: -tól -ig.

- Kata bevétel könyvelési szám: az az összesítő típusú könyvelési szám, amely a kata alapját képezi (pl. 11).

- Cégenként lista: igen válasz esetén vevőnként csoportosítva jelenik meg a bevétel összege.

#### Pénztárkönyv tételesen

Az SZJA-törvény előírásai szerinti pénztárkönyv nyomtatható ki itt.

Lekérdezési beállítások:

- Dátum: időszak -tól -ig tartománya.
- Sorrend: sorszám (S) vagy dátum (D) szerint.

A listán a könyvelési számok beállításainak megfelelően jelennek meg az összegek az egyes oszlopokban (pl. Adóköteles bevételek, Fizetendő áfa).

#### Pénztárkönyv havi bontásban

A pénztárkönyv formájában jelennek meg az összegek, azonban az egyes tételek nem jelennek meg. Ebben a listában minden oszlophoz tartozó havi összeg látható, a negyedéves adatok külön összesítésre kerülnek.

# 7.3. Könyvelési szám

A könyvelési számok tételes forgalma ('karton) jelenik meg.

Lekérdezési beállítások:

- Nyomtatandó könyvelési szám: -tól -ig tartomány. Üresen nem hagyható.
- Időszak: -tól -ig tartomány.
- Összegek: Ft tagolva (javasolt) vagy Ft fillér.

- Összesítő sor negyedévenként: a könnyebb áttekinthetőség, kezelhetőség érdekében lehetőség van az adatokat negyedévente összesítő sort is nyomtatni a kimutatásra.

 Bizonylatszámonként összesítés: "igen" válasz esetén egy összesítő sorban az azonos bizonylatszámhoz tartozó összegek együtt jelennek meg. (Pl. több könyvelési tételben rögzítettük a banki tételt, akkor az azonos sorszámú kivonathoz tartozó adatokat itt összesítjük.) - Minden számla új lapra: "nem" válasz esetén a lista folyamatosan kerül nyomtatásra, míg "igen" válasz esetén minden könyvelési szám új oldalon kezdődik.

- Napi egyenlegek nyomtatása: a listán minden tétel utáni egyenleg is nyomtatásra kerül (pl. bank, pénztár esetén hasznos).

# 7.4. Áfa-kimutatás

A megadott időszakban könyvelt áfa jelenik meg a listán, külön a fizetendő és a levonható áfa.

Lekérdezési beállítások:

- Időszak: a belépés hónapjától és a bevallási gyakoriságtól függően ajánlja fel a program az időszakot.

- Tételek: összes tétel / önellenőrzési tételek nélkül / csak az önellenőrzési tételek.

- Sorrend: áfa kötelezettség dátuma / bizonylatszám / felvitel sorrendje szerint.

- Típus: csak a felszámított áfa / csak a levonható áfa / mindkettő / egyéb lehetőségek / beszerzés evás cégtől. Az egyéb lehetőségek esetén paraméterezhető, hogy származásuk szerint milyen tételek (pl. csak a könyvelésből származó) kerüljenek nyomtatásra.

- Áfa lista oszlopai: az áfa-kimutatás áfa-kulcsonként vagy áfa-gyűjtőnként (áfa-kulcs és áfa-gyűjtő páros szerint) nyomtatható.

- Áfa-kulcsok: jelölhető, hogy milyen áfa-kulcsok/áfa-gyűjtők kerüljenek a listára. A program automatikusan X-szel jelöli azokat, amelyek a tárgyévben előfordulnak.

#### Fordított adózású tételek

Amennyiben a számlanyilvántartásban vannak fordított adózású tételként jelölt számlák, akkor az áfa-kimutatás lekérdezése után a program felajánlja a lista elkészítését.

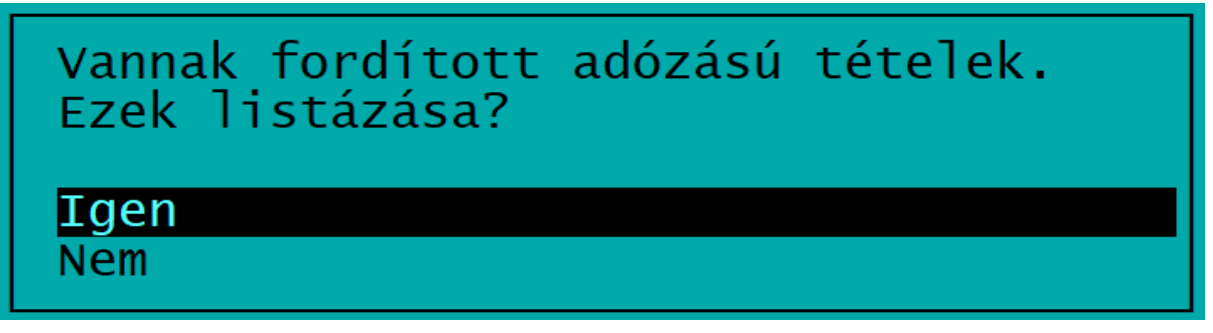

# 7.5. Áfa-bevallás

Az áfa-bevallás nyomtatványt állítja össze a menüpont. A bevallás adatai átadhatók az ÁNYK nyomtatványkitöltő programnak.

Külön megrendelés alapján, az év elején küldjük meg az adott évi áfa-bevallás nyomtatványnak megfelelő programmódosítást. A bevallás csak akkor működik, ha ez fel van telepítve. A módosítás alkalmával le kell futtatni a konvertálást, amelynek segítségével a törzsadatokban az áfa-sorok átírásra kerülnek az új bevallásnak megfelelően. A már könyvelt tételek átírása is megtörténik. (Lásd az Automatikus konvertálás szakaszt!)

A következő menüpontokból lehet választani:

 Havi/negyedéves/éves bevallás készítése: a könyvelési adatok és a számlanyilvántartás alapján új bevallást állít össze az időszakra. Az elkészült bevallás adatai megjelennek a képernyőn, ahol az összegek szükség esetén átírhatók. A kész bevallás kinyomtatható,

eltárolható vagy adatai az ÁNYK programnak átadhatók (XML fájl).

Ha már volt eltárolt bevallás, akkor a lista ismételt lekérésével felülírható az.

- Összefüggések megadása: itt adható meg, hogy az áfa-bevallás egyes sorait milyen adatokkal töltse fel. A bevallás soraihoz hozzárendelhető egy áfa-gyűjtő vagy áfa-gyűjtőkből alkotott "képlet". Például ha a bevallás 21-es soránál a 21+42+43+44 összefüggés szerepel, akkor a 21, 42, 43, 44 áfa-gyűjtőkre könyvelt összegek együttese jelenik meg. A bevallás év eleji módosításakor ezt a rész feltöltjük, de szükség esetén módosítható.
- Évi bevallás összesítés

A tárgyévben eltárolt áfa-bevallások adatait tartalmazó lista. Külön oszlopban jelennek meg az eredeti bevallások és az önellenőrzések, összesen adatok, időszaki és éves egyenlegek.

 o 65M lista: az adatszolgáltatási értékhatárt elérő számláknak az áfa-bevallás M lapján ('65-M) szerepelni kell. Erről külön lista készíthető.

2012-ig a pénzügyileg rendezetlen beszerzéseket a *bejövő számla nyilvántartás*ból gyűjti össze az utolsó pozitív bevallástól a tárgyidőszak végéig. Megadható, hogy a pénzügyi teljesítéseket milyen időpontig vegye figyelembe. 20-át ajánlja fel, de ez átírható.

Ha az áfa-bevallás lekérdezésekor a tárgyidőszaki adó egyenlege negatív, akkor a program megkérdezi, hogy az adó visszaigényelhető vagy nem. A válasz alapján kerül az adó összege a visszaigényelhető vagy a továbbvihető áfa sorába.

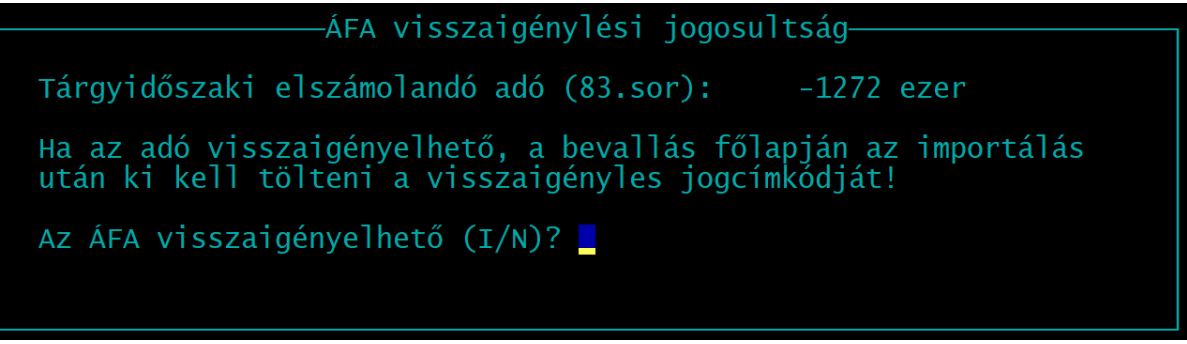

#### Import fájl helye, importálás ÁNYK-ba

Az import fájlt célszerű az ÁNYK (Abev Java) program Import mappájába készíteni. Amennyiben ezt nem ismerjük, az útvonalat törölve, majd Entert ütve a program megpróbálja meghatározni azt.

Jelölhető, hogy a fájl nevében a cég neve is szerepeljen.

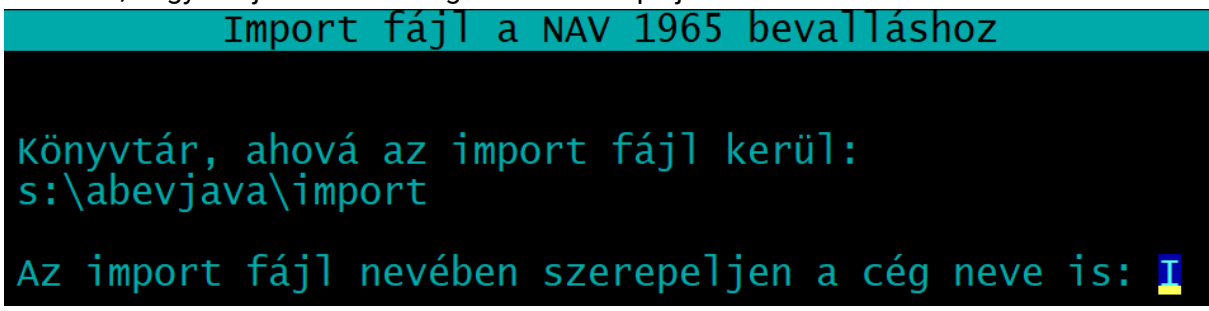

Az XML-fájl elkészülte után a program kijelzi, hogy hová és milyen néven készült el a fájl.

ÁNYK import fájl Az import fájl elkészült. Fájlnév : 1965\_982\_01\_Minta pénztárkönyv.xml Könyvtár: S:\abevjava\import A nyomtatvány megtekintéséhez, nyomtatásához válassza az ÁNYK Adatok / XML állomány megtekintése menüpontját A nyomtatvány módosítása: XML állomány megnyitása szerkesztésre Tovább Megnyitás az ÁNYK programmal

Ha a számítógépen telepítve van az ÁNYK program, akkor az XML-fájl azonnal importálható is az ÁNYK-ba, ehhez a 'Megnyitás az ÁNYK programmal' lehetőséget kell választani. Az automatikus importálás nemcsak az áfa-bevallásnál, hanem minden, a programból elkészíthető bevallásnál (pl. 'HIPA, 'SZJA, 'K102) is működik.

#### '65M lista

A tételes összesítő jelentéshez készülő listán az alábbi partnerek és számlák szerepelnek:

| Időszak                    | Vevők                                                                                                    | Szállítók                                                                                                    |
|----------------------------|----------------------------------------------------------------------------------------------------|----------------------------------------------------------------------------------------------------|
| 2013.01.01-<br>2014.12.31. | A kimenő számla áfa-tartalma<br>önmagában elérte a 2 millió Ft-ot.                                                                                                    | A bejövő számla áfa-tartalma<br>önmagában elérte a 2 millió Ft-ot.<br>A bevallási időszakban ugyanattól<br>a partnertől több számla együttes<br>áfa-tartalma elérte a 2 millió Ft-ot. |
| 2015.01.01-<br>2018.06.30. | A kimenő számla áfa-tartalma<br>önmagában elérte az 1 millió Ft-ot.                                                                                                    | A bejövő számla áfa-tartalma<br>önmagában elérte a 1 millió Ft-ot.<br>A bevallási időszakban ugyanattól<br>a partnertől több számla együttes<br>áfa-tartalma elérte a 1 millió Ft-ot  |
| 2018.07.01-<br>2020.06.30. | Nincs.<br>(Átmeneti szabály: 2018.07.01.<br>előtt kibocsátott, de 2018.06.30.<br>utáni teljesítésű, 1 millió Ft-ot elérő<br>áfa-tartalmú számlákat még<br>jelenteni kell.) | A bejövő számla áfa-tartalma<br>önmagában eléri a 100 ezer Ft-ot.<br>(Az értékhatárt elérő számlákat<br>már nem kell összevontan<br>jelenteni.)                                       |
| 2020.07.01-től             | Nincs.                                                                                                    | Minden olyan bejövő szálmát<br>jelenteni kell, amelynek<br>áfa-tartalmát részben vagy<br>egészben levonjuk.                                                                           |

#### Korrekciós tételek

A '65M-01K és -02K lapjain jelenteni kell a korrekciós tételeket is az előzmény számla adataival együtt. Ehhez a könyvelési tételben a 65M mezőnél vagy a számlanyilvántartásban a teljesítés dátuma előtt jelölhető K-val, hogy a számla korrekciós számla, illetve adható meg az előzményszámla adata.

#### Adószámok ellenrőzése a NAV rendszerében

A 65M lista készítésekor jelölhető, hogy minden olyan szállító adószámának érvényességét ellenőrizze a program a NAV Online számla rendszerében, amelynek az adott időszakban az áfa-bevalláson M-es lap készül.

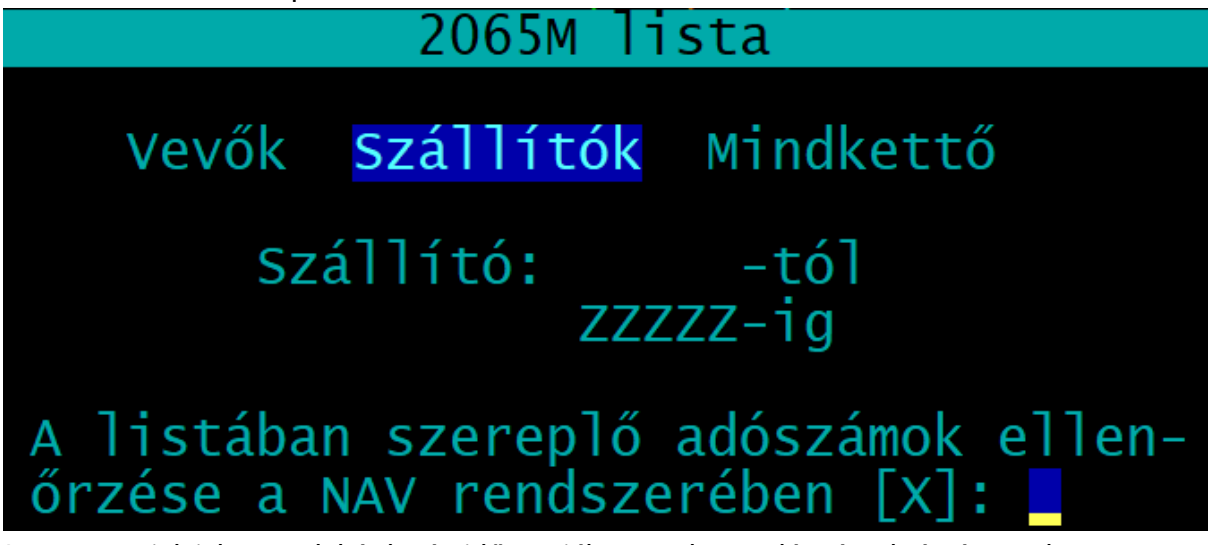

A program jelzi, hogy a lekérdezés időpontjában ezek az adószámok érvényesek vagy nem, erről lista is nyomtatható.

# 7.6. Áfa-önellenőrzés

Az áfa-önellenőrzés nyomtatványt azoknak a tételeknek a figyelembevételével állítja össze a program, amelyeket önellenőrzési tételnek megjelöltünk.

A használata az áfa-bevallás menüponthoz hasonló. A Közös állományok - Jegybanki alapkamat állomány alapján számolja a program az önellenőrzési pótlékot. A bevallás kinyomtatható, az ÁNYK programnak átadható (XML-fájl).

Az elkésett, kimaradt számla könyvelése abban a hónapban kell, hogy megtörténjen, amikor az önrevízióra sor kerül. A teljesítés időpontja után kell megjelölni, hogy önellenőrzési tétel (lásd A könyvelési tétel fejrésze részt). A teljesítés napjaként az eredeti teljesítési napot kell megadni, ebben az időszakban kerül be az önellenőrzési bevallásba. Ebből a hónapból kell lekérni az önellenőrzés nyomtatványt.

# 7.7. Gyűjtők listája

Három listát tartalmaz a menüpont:

- **Tételes lista:** könyvelési tételenként tartalmazza a gyűjtőkre könyvelt összegeket (sorrendnél választható, hogy könyvelési szám vagy dátum szerint rendezze).
- Összevont főkönyvi számlánként: gyűjtőnként, azon belül könyvelési számonként összesített adatokat tartalmaz.
- Összevont gyűjtőnként: könyvelési számonként, azon belül gyűjtőnként összesített adatokat tartalmaz.

Mindegyik listánál megadható időszak, megadható a gyűjtő ill. a könyvelési szám tartománya. Választható, hogy az összesítő gyűjtők és könyvelési számok szerepeljenek-e.

# 7.8. Eredménylevezetés

A számviteli törvény 5. számú melléklete szerinti eredménylevezetés állítható össze. Az eredménylevezetés egyes soraihoz tartozó adatokat az összefüggésekben megadott feltételek szerint gyűjti össze a program. Az összefüggésekben könyvelési számokra lehet hivatkozni (pl. 111+112), illetve input adatot (I) lehet bevinni lekérdezéskor.

# 7.9. Mérleg

A számviteli törvény 4. számú melléklete szerinti egyszerűsített mérleg állítható össze. Az egyszerűsített mérleg egyes soraihoz tartozó adatokat az összefüggésekben megadott feltételek szerint gyűjti össze a program. Az összefüggésekben könyvelési számokra, az eredménylevezetés sorára lehet hivatkozni, illetve input adatot (I) lehet bevinni a lekérdezéskor (pl. készlet értéke).

# 7.10. Pénztárbizonylatok

Ebben a menüpontban lehet kinyomtatni a pénztárbizonylatokat a pénztár könyvelési száma szerint. Megadható a kezdő és a záró sorszám, illetve az időszak. Jelölhető, hogy csak bevételi, csak kiadási vagy minden pénztárbizonylatot nyomtatni szeretnénk-e.

# 7.11. Pénztárjelentés

Pénztárjelentés készíthető megadott időszakra, mely tartalmazza a tételek sorszámát, dátumát, bizonylatszámát, szövegét, a bevétel vagy kiadás összegét, illetve az időszaki kezdő és záró pénzkészletet, a forgalom összegét.

# 7.12. Kisker ÁFA számítás

Azokra a cégekre kérhető le, amelyeknél az ügyféltörzsben az ÁFA elszámolás módja (B - bolti kiskereskedelem). **Ez az elszámolási mód már megszűnt.** 

A vevő-szállító nyilvántartásban a bejövő számlák rögzítésekor X-szel kell megjelölni az árubeszerzések összegét. A szállító törzsben az áruszállítók megjelölhetők, ezek számláinak rögzítésekor alapértelmezés az áru. Az Állandók menüpontban megadható a kiskereskedelmi árbevétel könyvelési szám.

Az áfa-számítás lépései

- adatátvétel a könyvelésből adott hónapra (az árubeszerzés átvétele a szállító számlákból történik, könyvelésből a kiskereskedelmi árbevétel);
- az átvett adatok kiegészítése, módosítása;
- hónap (00 nyitó, 99 záró);
- áfa-számítás képernyőre, nyomtatóra.

# 7.13. Paraméterezhető lista

Új listák hozhatók létre ebben a menüpontban, amelyek tartalmát a felhasználó határozhatja meg. A listák három oszlopból állnak: egy sorszám, egy megnevezés és egy összeg, amit a könyvelési adatokból lehet összegyűjteni. Tetszőleges számú lista hozható létre. A létrehozott listák másik cégbe átvehetők az *Átvétel másik állományból* menüpont segítségével. A menüpont indítása után megjelenő képernyőn meg kell adni a lekérdezés időszakát és a nyitó napló számát. A képernyő közepén egy táblázatban láthatók a már létrehozott listák.

- Új lekérdezés létrehozása: meg kell adni a lista fájl nevét és címét.
- Eltárolt lekérdezés használata: kiválasztható, hogy melyik korábban már eltárolt listát szeretnénk használni.
- **Lekérdezés indítása:** Az input mezőkbe az adatok beírhatók. A megadott összefüggések alapján a program elkészíti a listát képernyőre, nyomtatóra vagy fájlba.
- Összefüggések megadása: a lista tartalmát itt lehet meghatározni. Új sorokat az F (felvitel) gomb segítségével lehet felvinni a lista végére. Az új sornak meg kell adni a sor azonosítóját (nem csak szám lehet), a sor megnevezését és egy összefüggést, ami alapján a program kiszámítja a sorban szereplő összeget. Az összefüggés tartalmazhatja könyvelési szám egyenlegét vagy hivatkozást egy másik sorra.

Az összefüggés kitöltéséhez segítség jelenik meg a képernyőn. A megadott összefüggés alapján kiszámított érték egy megadható értékkel megszoroztatható. Jelölhető, hogy negatív összeget nem tartalmazhat a sor.

Ha az összefüggéshez / betűt (input) írunk, akkor ide listázáskor kell megadni az adatot.

#### Paraméterek

| B vagy K | egy könyvelési szám bevételi vagy kiadási egyenlege            |
|----------|----------------------------------------------------------------|
| -        | (a bevételszámlák elé K-t, a költségszámlák elé B-t kell írni) |
| S        | másik sorra hivatkozás (pl. s01+s02)                           |
| I        | input adata, a listázáskor lehet beírni az összeget            |

A személyi jövedelemadó-bevallás ('53/'SZJA) és az iparűzési adóbevallás ('HIPA) az adatainak összegyűjtéséhez is paraméterzhető listát használunk, melyeket a bevallás előtt le kell kérni.

# 7.14. 'SZJA, 'HIPA import

Az importálás előtt le kell kérni a bevalláshoz tartozó paraméterezhető listát.

A paraméterezhető listák a mintaállományban szereplő könyvelési számok alapján kerülnek összeállításra. Ha ettől eltérő könyvelési számokat használ, akkor a paraméterezhető listát a lekérdezés előtt módosítani kell.

# 7.14.1. SZJA-bevallás ('53/'SZJA-bevallás)

Csak akkor készíthető importfájl az SZJA-bevalláshoz, ha a cég törzsadatában az adófizetés módjánál SZJA-t jelöltünk.

Az SZJA-bevallást az egyéni vállalkozók számára készíti el a program, az adatokat az egyéni vállalkozók által kitöltendő lapokra kerülnek átadásra.

# **Átalányadózó**

A paraméterezhető listát nem kell lekérni!

| Import fájl a NAV 53 kitöltő programjához                                                                                                    |
|----------------------------------------------------------------------------------------------------|
| vállalkozói szja <mark>Átalányadó</mark>                                                                                                    |
| 13-01 1. Jövedelemszámítás nyilatkozat: 2<br>13-01 2. Kiskereskedelem (90% ktg.hányad) [X]:<br>13-01 3. Szja tv. 53. § (2) (80% ktg.hányad) [X]:<br>Bevétel könyvelési szám: 11<br>Átalányadós időszak: 22.01.01 - 22.12.31 |

# Beállítások:

- adózási mód: Átalányadó

- 13-01 1. Jövedelemelszámolás nyilatkozat: válasszon az 1-6 kódok közül!

Pl. 2 átalányadózás egész évben, 4 kata + átalányadózás.

- 13-01 2. Kiskereskedelmi tevékenység: ha 90%-os költséghányad alkalmazására jogosult, jelöljön itt X-et!

- 13-01 3. Szja tv. 53. § (2): ha 80%-os költséghányad alkalmazására jogosult, jelöljön itt X-et!

- Bevétel könyvelési szám: az a könyvelési szám, amelyen az átalányadó alapjába tartozó bevétel megjelenik (pl. 11).

- Átalányadós időszak: a program a teljes évet ajánlja fel. Szükség esetén módosítsa az időszakot!

# Vállalkozói SZJA

1. Paraméterezhető lista lekérése

A paraméterezhető listát a bevallás készítése előtt le kell kérni a 4 Kimutatások 1 - D Paraméterezhető lista menüpontban! Itt az adott évre jellemző megnevezéssel találja meg a listában az SZJA-bevallás elkészítéséhez szükséges kimutatást (pl. 2022. évi SZJA-bevallás esetén 22SZJA import fájlhoz).

Ha a mintánktól eltérő könyvelési számokat használ, akkor a lista lekérdezése előtt ellenőrizze a beállításokat (Összefüggések megadása).

A paraméterezhető lista lekérdezésekor egy kitöltendő táblázat is megjelenik. Ellenőrizze és szükség esetén töltse ki a megfelelő sorokat, majd nyomja meg az Esc gombot!

A paraméterezhető listát elegendő képernyőre lekérni.

2. SZJA-bevallás elkészítése

Az adózási módnál válassza ki a Vállalkozói szja opciót!

# 7.14.2. Iparűzési adóbevallás ('HIPA-bevallás)

A program a NAV által közzétett 'HIPA (2022-ben 22HIPAK) nyomtatványhoz készít import fájlt az általános adófizetési kötelezettségnek megfelelően.

# 7.15. Evához kapcsolódó kimutatások

Az eva adózási mód 2019. december 31-én megszűnt. A korábbi években (2019-ig) evás cég esetén az áfához kapcsolódó kimutatások helyett az egyszerűsített vállalkozói adóról szóló kimutatások készültek.

# 7.15.1. Eva-kimutatás

Lekérdezési beállítások:

- Időszak: a kimutatás tetszőleges időszakra kérhető le, alapértelmezetten azt a negyedévet ajánlja fel a program, amelybe a belépés hónapja esik.

- Eva bevétel könyvelési szám: az az összesítő könyvelési szám, amelyre az eva alapját képező bevételeket könyveljük. Pl. 11.

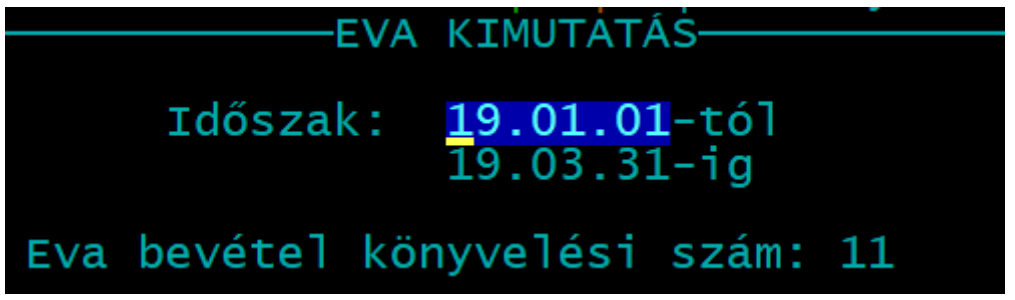

A kimutatás kezeli azt az esetet, ha a kibocsátott számla 30 napon belül nem került kiegyenlítésre.

#### 7.15.2. Adókötelezettségek

Az adó- és járulékkötelezettségekről analitika vezethető, melyben rögzíthető az adónem, a kötelezettség dátuma (bevallás, esedékesség, megfizetés), az időszak. A *Lista (L)* gombbal nyomtatható a folyószámla.

#### 7.15.3. Szigorú számadású bizonylatok

A szigorú számadású nyomtatványok listájában rögzíthetők azok a vásárolt nyomtatványok, amelyek a jogszabályi előírások vagy saját döntés szerint szigorú számadás alá vont a vállalkozás.

Adatok:

- nyomtatvány neve, számjele,
- beszerzés dátuma,
- számla sorszáma (beszerzésről szóló számla),
- tömb sorszáma (-tól -ig),
- használatba vétel dátuma,
- felhasználás dátuma (utolsó használat dátuma).
- selejtezés dátuma.
- A Lista (L) gombbal kinyomtatható a nyilvántartás.

# 8. Kimutatások 2. (vevő-szállító)

A Kimutatások 2. menüpontban a számlanyilvántartáshoz, vevőkhöz és szállítókhoz kapcsolódó kimutatások érhetők el.

# 8.1. Kimenő számlák

Sokféleképpen paraméterezhető lista a kimenő számlákról:

- o Számla típusa: mely lehet összes számla, teljesítetlen számlák, teljesített számlák, túlteljesített számlák.
  - A túlteljesített számlák esetén a pénzügyi teljesítés több, mint a számla végösszege.
- o Sorrend: mely lehet számlaszám, vevő kódja ill. vevő neve, dátum szerinti.
- o Dátum típusa, időszak: a lista adott időszakra kérhető a teljesítés, a kibocsátás, a pénzügyi teljesítés dátuma szerint.
- o Vevő: megadott vevőkre kérhető (vevő kódjára vonatkozó -tól -ig tartomány adható meg).
- o *Fizetési mód*: választható, hogy milyen fizetési mód legyen a listán. Ha üresen hagyjuk, akkor nem vizsgálja a listázásnál a program.
- o Egyéb adatok: a kimutatáson új sorban megjeleníthető az azonosító, az áfa-gyűjtő is.
- Listán szereplő áfa-kulcsok megadása: Választható milyen áfa-kulcs oszlopok legyenek, max. 3-at lehet egyszerre lekérni, 3 esetén fekvő elrendezésű a lista. A listán minden - a feltételeknek megfelelő - számla megjelenik, de a jelölt áfa-kulcsokhoz tartozó nettó összeg és az áfa összege külön oszlopban is szerepel. A nem jelölt áfa-kulcsokhoz tartozó számláknál csak a végösszeg szerepel.
- o *Számlaszám (-tól -ig)*: a számlaszámra (belső nyilvántartási számra) vonatkozó tartomány adható meg.

# 8.2. Bejövő számlák

A funkció megegyezik az előző pontban a kimenő számlák listájánál leírtakkal. Eltérés:

- A számla típusánál jelölhető az áfa-bevalláshoz a pénzügyileg rendezetlenek beszerzések.
- Az egyéb adatoknál a szállítói számlaszám is megjelenik.

# 8.3. Előlegek

A kimenő és bejövő előlegszámlákról külön lista készíthető. Lekérdezési beállítások:

- Időszak: -tól -ig dátumtartomány.
- Vevő/szállító kódja.

# 8.4. Késedelmi kamat, fizetési felszólítás, egyenlegközlő

# 8.4.1. Késedelmi kamat kimutatás

Késedelmi kamatot és behajtási költségátalányt tartalmazó kimutatás készíthető azokról a számlákról, amelyeknél az analitikában jelölve van a késedelmi kamat mértéke. Lekérdezési beállítások:

- Vevő kódja: megadott vevőkre lekérhető a lista.

- *Dátum*: megadott időintervallumra (kibocsátás és pénzügyi teljesítés szerint) kérhető le a kimutatás.

- Formátum: lista vagy levél formájában készíthető el.
- Speciális: a jelölés esetén azokra a számlákra is számol a program késedelmi kamatot, melyek még nincsenek kiegyenlítve. A késedelmi kamatot a dátummezőben megadott napig számolja el a program. Ha nem jelöljük, akkor a listán csak azoknak a számláknak a késedelmi kamata látszik, melyekre pénzügyi teljesítés történt.

# 8.4.2. Fizetési felszólítás

A ki nem fizetett számlák alapján **felszólító levelet** nyomtat a vevőknek.

Lekérdezési beállítások::

- Vevő kódja: megadott vevőkre lekérhető a lista.
- Kibocsátás dátuma megadott időintervallumra kérhető le a kimutatás.
- Fizetési határidő lejárta: megadható, hogy hány napnál régebben lejárt számlákról szóljon a levél.
- Szöveg a felszólítás aljára: a levél aljára tetszőleges szöveg írható.

#### 8.4.3. Egyenlegközlő

A vevőknek megadható dátum alapján egyenlegközlő levelet nyomtat fennálló követelésről.

# 8.4.4. Átutalási megbízás

Ebből a menüpontból nyomtathatjuk ki az átutalási megbízásokat.

A törzsbe felvitt megnevezések és bankszámlaszámok eltárolódnak és a nyomtatáskor csak az aktuális adatokat kell felvinni (összeg). Lehetőség van egypéldányos, két példányos megbízást és ezeknek leporellós változatait is nyomtatni.

# 8.5. Kata adatszolgáltatás ('K102), -bevallás ('KATA)

A menüpont az adófizetési módtól függően eltérő. Ha a vállalkozás kisadózó, akkor a menüpont neve **Kata bevallás 'KATA**, ha a vállalkozás bármely más adózási formát választott (pl. SZJA), akkor **Kata adatszolgáltatás 'K102**.

#### 8.5.1. Kata adatszolgáltatás ('K102)

#### Lista a katás kifizetésekről

A kisadózóknak juttatott kifizetésekről lista készíthető.

Lekérdezési beállítások::

- *Szállító kódja*: -tól -ig tartomány ( -tól ZZZZ-ig beállítás esetén minden szállító listázásra kerül.)

- *Tételek*: lista készíthető a csak az adatszolgáltatásba kerülő tételekről (1 millió Ft értékhatárt meghaladó kifizetésekről), illetve minden katás kifizetésről.

#### NAV adatszolgáltatás 'K102

A program import fájlt hoz létre a 'K102 nyomtatványhoz (2022-ben a 22K102 nyomtatványhoz).

#### 8.5.2. Kata bevallás ('KATA)

Ha a vállalkozás törzsadatában az adózási formánál a 4 - KATA van jelölve, akkor a program import fájlt hoz létre a 'KATA bevalláshoz (2022-ben 22KATA nyomtatványhoz).

Lekérdezési beállítások::

- *Kata bevétel könyvelési szám:* a kisadózó vállalkozások tételes adója szerint az adóalapba tartozó bevételek összesítő könyvelési száma (pl. 11).

- Időszak: -tól -ig időszak (alapértelmezetten a teljes évet ajánlja fel a program).

A bevallásba bekerül a bevétel összege, illetve ha voltak olyan vevők, akiknél éves szinten az 1 millió Ft-ot meghaladta a kifizetések együttes összege, akkor a róluk készítendő adatszolgáltatás is elkészül.

# 8.6. PTGSZLAH import fájl

Ha a cég törzsadatában jelöltük, hogy PTGSZLAH adatszolgáltatásra kötelezett a vállalkozás, akkor ebben a menüpontban készíthetjük el az adatszolgáltatást.

```
Import fájl a NAV PTGSZLAH kitöltő programjához
Időszak: 19.05.01-tól 19.05.31-ig
A számlaszámok a számlaszám (S) vagy az azonosító (A) mezőből: A
Alkönyvtár ahová az import fájl kerül:
S:\abevjava\import
Az import fájl nevében szerepeljen a cég neve is: I
```

Lekérdezési beállítások::

- Időszak: dátum -tól -ig;
- Számlaszámok: az eredeti számla száma az azonosító (A) vagy a számlaszám (S) mezőből vehető át.

Az adatszolgáltatásba azok a számlák kerülnek be, amelynél az analitikában megadtuk a pénzátvételi helyet.

# 8.7. SZAMLAZO import fájl

A 23/2014. NGM-rendelet szerint a **SZAMLAZO** nyomtatványon be kell jelenteni a számlázó program használatát. Ebben a menüpontban elkészíthető a nyomtatványhoz az importfájl, azon már csak a vásárlás dátumát és a használat megkezdésének dátumát kell kitöltenie. Az adatszolgáltatás kitöltéséhez szükséges adatok a képernyőn is láthatók.

# 8.8. Gabona és vas

A lista lekérhető irányonként (kimenő vagy bejövő Ft-os számlák) külön-külön vagy együtt is. Az együttes listán is irányonként csoportosítva jelennek meg az adatok.

# 9. Egyéb funkciók

# 9.1. Mentés visszatöltése

Az aktuális cég mentett adatait lehet itt visszatölteni floppyról vagy merevlemezről, pendrive-ról. A mentés visszatöltése felülírja a számítógép merevlemezén eltárolt adatokat, ezért ezt csak megfontoltan, valóban indokolt esetben célszerű használni.

# 9.2. Újrakönyvelés

A könyvelési tételek alapján kiszámítja a könyvelési számokra könyvelt összeget. Ha a könyvelési összesítő, az eltárolt könyvelési tétel után megjelenő egyenlegkijelzés

valamilyen okból (pl. áramszünet, hardverhiba, a program rendellenes leállása) eltér a könyvelési tételekből számíthatóból, akkor kell ezt a menüpontot futtatni.

# 9.3. Napló átsorszámozás

A könyvelési tételeket újrasorszámozza dátum szerinti sorrendbe. Az átsorszámozás előtt készítsen mentést!

# 9.4. Törölt eltávolítás

Könyvelési tételek módosításakor az előző, módosítás előtti állapot is adatállományban marad, csak törlésre megjelölt állapotban. Ezt a menüpontot kiválasztva az ilyen tételek végleg törlődnek az állományból, csökkentve így az adatbázis méretét.

A törölt tételek eltávolítása előtt készítsen mentést!

# 9.5. Indexelés

Ha korábban eltárolt adataink nem látszanak vagy a megjelenítés sorrendje összekeveredett, akkor elképzelhető, hogy az adatállományokhoz tartozó úgynevezett indexállományok megsérültek (pl. szabálytalan programleállás, áramszünet, hálózati kapcsolat megszakadása okozhat ilyet). Ezt a menüpontot használva a program újra felépíti az indexállományokat.

# 9.6. Átvétel másik állományból

Egy másik adatállományból (másik cég és/vagy másik év) tudunk törzsadatokat és számlákat átvenni. Például új év megnyitásakor át tudjuk venni a cég előző évi állományából a törzsadatokat (könyvelési számok, vevők, áfa-kulcsok stb.) ill. a számlákat a számlanyilvántartásból (mint nyitó adatot). A számlák átvételekor választani lehet, hogy az összes számla vagy csak a pénzügyileg rendezetlen számlák kerüljenek átvételre. Választhatunk a felsorolásból, hogy mely adatállományokat szeretnénk átvenni.

Az első képernyőn a felsorolásból kiválaszthatjuk, hogy mely állományból, míg a második képernyőn jelölhetjük, hogy mit szeretnénk átvenni..

Lehetőség van arra, hogy csak néhány adatállományt (pl. csak a könyvelési számokat) vegyük át.

A kijelölések után a Biztos? kérdésre Igen választ adva megtörténik az adatátvétel.

# Figyelem! Az adatátvétellel a meglévő állomány törlődik, annak visszaállítására nincs lehetőség, ezért csak indokolt esetben végezzük el!

Ha csak pl. az áfa-kulcsokat vesszük át, akkor csak a korábbi áfa-kulcs állomány törlődik, és kerül helyére az átvett adat, más állományokat (pl. könyvelési számok, kimenő számlák) ez nem érint.

# 9.7. Átvétel külső programból

Más programokból (pl. számlázó program, készletprogram, Konverter program) adatok vehetők át merevlemezről vagy pendrive-ról. Az átvehető adatok vevő és szállító törzsadatok, kimenő, bejövő számlák lehetnek. Az átvétel után lista készül az átvett adatok típusáról és mennyiségéről.

# 9.8. Adóhatósági ellenőrzési adatszolgáltatás

A 23/2014. NGM-rendelet 8. § (1) c) pontja szerint 2016. január 1-jétől a számlázó programnak rendelkeznie kell egy *"adóhatósági ellenőrzési adatszolgáltatás"* elnevezésű funkcióval.

A funkció elindításával adatexport végezhető

- a kezdő és záró dátum megadásával meghatározott időszakban kibocsátott, illetve
- a kezdő és záró számlasorszám megadásával meghatározott sorszámtartományba tartozó számlákra.

A feltételek megadása után a program automatikusan létrehozza az UJEGYSZ mappában, a cég tárgyévi mappájába az XML-fájlt. Pl. a C: meghajtóra telepített program esetén a 001. cég 2020. évi állományából készített fájlt a C:\UJEGYSZ\001.20 mappában találhatjuk meg. A fájl neve tartalmazza a cég sorszámát és nevét.

Az XML-fájl tartalma megfelel a 23/2014. NGM-rendelet 2. és 3. számú mellékletében foglaltaknak.

| Adóhatósági ellenőrzés | s adatszolgáltatás                        |
|------------------------|-------------------------------------------|
| Kibocsátás dátuma:     | <mark>20.01.01</mark> -tól<br>20.12.31-ig |
| Számlasorszám:         | -tól<br>-ig                               |

# 10. Mentés készítése, frissítések, egyéb információk

# 10.1. Mentés készítése

Nagyon fontos, hogy az értékes, nagy munkával létrehozott adatállományunkat ne csak a számítógép merevlemezén tároljuk, hanem arról időközönként (akár minden nap) biztonsági másolatot (mentést) készítsünk. A mentés készíthető pendrive-ra, egy másik merevlemezre. Célszerű, ha nemcsak az adatállomány jelenlegi állapotáról van mentésünk, hanem több korábbi állapotról is: előző nap, hét, hónap stb. végi állapot. Minél több példányban van mentésünk, annál nagyobb az esélyünk, hogy a merevlemez meghibásodása, vírustámadás esetén az adatvesztést elkerüljük.

Mentés típusai:

*Egy céges mentés*: az adott könyvelési állományból kilépve a program rákérdez a biztonsági mentés készítésére. Ha itt *Igen*-t választunk, akkor elkészül a biztonsági mentés. *Nem* válasz esetén biztonsági mentés nem készül, de a könyvelt adatok a programban természetesen eltárolódnak.

# 991. ügyfél 2020. évi állomány mentése? <mark>Igen</mark> Nem

o *Teljes állomány mentése*: a programból kilépve a teljes adatállományt tudjuk menteni (az összes cég, összes éve).

A mentés során a program az adatállományokat egy, az **UTIL** mappában található tömörítő programmal összetömöríti, és a tömörített állományt másolja rá a megadott könyvtárba. Amennyiben a mentés helyeként megadott mappa nem létezik, akkor a program létrehozza azt. A megadott mappa neve nem tartalmazhat szóközt vagy speciális karaktert.

A mentéshez az UTIL mappában található tömörítőprogramot használja a program. Ha a mentés csak egy MENTES.PAR nevű fájlt tartalmaz, akkor a mentés hibás, mert az UTIL mappa vagy abból a tömörítőprogram hiányzik.

# 10.2. Frissítések

Év közben a frissítések internetről tölthetők le az alábbi weblapokról: <u>www.baloghykft.hu</u> és <u>forintsoft.hu</u>. Az év elején megvásárolt módosítással a felhasználó az adott évben jogosult a frissítések letöltésére. A letöltött frissítés elindításakor automatikusan a C: meghajtóra való telepítést ajánlja fel. Amennyiben a UJEGYSZ program másik meghajtóra lett telepítve, akkor a meghajtó betűjelét át kell írni! Pl. F: meghajtó esetén F:\.

Kérjük, hogy a frissítések megjelenését rendszeresen ellenőrizzék, hogy mindig a legfrissebb programverzióval dolgozhassanak! Javasoljuk a **frissítések ellenőrzése** funkció használatát!

# 10.3. Hálózatos felhasználás

A program hálózatos és nem hálózatos verzióban vásárolható meg.

A nem hálózatos verzió a számítógép helyi vagy hálózati meghajtójára is telepíthető, abban egyidejűleg egy felhasználó dolgozhat. Ha a programban egy felhasználó dolgozik, további felhasználó nem tud belépni.

A hálózatos verzióban egyidejűleg korlátlan számú felhasználó dolgozhat, de csak különböző cégekben. Azonos cégbe egyidejűleg csak egy felhasználó léphet be.

# 10.4. Felhasználó, verziószám

A képernyő tetején látható a program megnevezése (Egyszeres könyvelés), valamint a verziószám, illetve a képernyő alján a regisztrált felhasználó neve.

Az *ALT* + *V* billentyűkombináció segítségével ellenőrizhető, hogy a program melyik meghajtóra van telepítve.

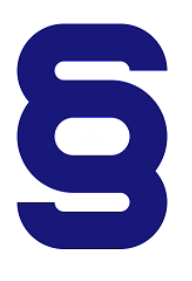

A szerzői jogokról szóló törvény és a szoftverfelhasználói szerződés szerint is a szoftvert kizárólag az használhatja, aki a használati jogot megvásárolta. A használati jogot megvásárló szolgáltatást nyújthat mások részére (pl. könyvelőiroda a könyvelési ügyfeleinek).

Tilos a szoftvert továbbadni, másolni, átszámlázni, apportként bevinni, kölcsönadni, alvállalkozónak használatba adni, átdolgozni és egyéb szerzői jogokat sértő módon alkalmazni (pl. könyvelőiroda nem telepítheti a könyvelési ügyfele számítógépére a programot)!

# 1. számú melléklet: Program telepítése

1. *Töltse le* weboldalunkról (<u>www.baloghykft.hu</u> vagy <u>www.forintsoft.hu</u>) a program demó változatát, majd indítsa el a telepítőt.

2. Az indítás után megjelenik az Ügyviteli programok (DOS) Telepítő nevű ablak, ahol a *Tovább* gombra kattintva elindul a telepítés.

3. Válasszon célhelyet

Adja meg annak a meghajtónak a betűjelét, ahova a programot telepíteni kívánja. Ez tetszőleges helyi vagy hálózati meghajtó lehet.

Pl. ha a számítógépen több merevlemez van, vagy a merevlemez több részre van osztva (particionálva), akkor a C:\ helyett lehet más betűjel (pl. F:\) is.

A meghajtó kiválasztása után kattintson a *Tovább* gombra!

| 🙀 Ügyviteli programok (dos) Telepítő                                             |      |          | ×    |
|----------------------------------------------------------------------------------|------|----------|------|
| Válasszon célhelyet<br>Hova kerüljön telepítésre a(z) Ügyviteli programok (dos)? |      |          | R.   |
| A mezőbe írja be a meghajtót, könyvtámevet nem kell megad                        | dni! |          |      |
| A folytatáshoz kattintson a Tovább gombra.                                       |      |          |      |
| C:N                                                                              | 1    | Fallózás |      |
| Legalább 1,6 MB szabad területre van szüksége.                                   |      |          |      |
| < Vissza Továt                                                                   | b >  | М        | égse |

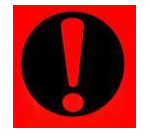

#### Fontos!

A programot mindig csak az adott meghajtó főkönyvtárába szabad telepíteni, alkönyvtárba (pl. Program Files) nem!

# 4. Összetevők kiválasztása

A telepítő felajánlja a telepítendő programok listáját. Ha Ön csak az Egyszeres könyvelés (UJEGYSZ) programot kívánja telepíteni, akkor kizárólag ez legyen jelölve.

A Közös könyvtár alapértelmezetten kijelölt, nem módosítható.

Kattintson a *Tovább* gombra!

| 🕞 Ügyviteli programok (dos) Telepítő                                                                           | ↔                     |              |         | ×  |
|----------------------------------------------------------------------------------------------------|-----------------------|--------------|---------|----|
| Összetevők kiválasztása<br>Mely összetevők kerüljenek telepítésre?                                             |                       |              | Ę       |    |
| Válassza ki a telepítendő összetevőket; törölje a tele<br>Kattintson a Tovább gombra, ha készen áll a folytatá | píteni nem kí<br>sra. | vánt összete | evőket. |    |
| Bérszámfejtés                                                                                                  |                       |              | 4,0 MB  |    |
| Kettős könyvelés                                                                                               |                       |              | 9,6 MB  |    |
| Egyszeres könyvitel                                                                                            |                       |              | 6,5 MB  |    |
| Tárgyi eszköz                                                                                                  |                       |              | 2,3 MB  |    |
| Számlázás                                                                                                    |                       |              | 2,3 MB  |    |
| Házipénztár                                                                                                    |                       |              | 2,0 MB  |    |
| <ul> <li>Felvásárlási jegy</li> </ul>                                                                          |                       |              | 2,0 MB  |    |
| Útnyilvántartás                                                                                                |                       |              | 2,2 MB  |    |
| 🧹 Közös könyvtár                                                                                               |                       |              | 1,0 MB  |    |
|                                                                                                    |                       |              |         |    |
| A jelenlegi kijelölésnek legalább 8,1 MB szabad területre van szüksége.                                        |                       |              |         |    |
| < V                                                                                                    | issza To              | vább >       | Még     | se |

### 5. Mappa létrehozása a Start menüben

A telepítő felajánlja a Windows Start menüjében mappa létrehozását. Kattintson a *Tovább* gombra!

| 🔀 Ügyviteli programok (dos) Telepítő                                                                                                    | _               |                      | ×     |
|----------------------------------------------------------------------------------------------------|-----------------|----------------------|-------|
| Válasszon mappát a Start menüben<br>Hova helyezze a Telepítő a program parancsikonjait?                                                                                     |                 |                      | R.    |
| A Telep ítő program a parancsikonjait a Start menü következ<br>fogja létrehozni.<br>A folytatáshoz kattintson a Tovább gombra. Másik mappa kiválasztásá<br>Tallózás gombra. | ő map<br>ához k | pájában<br>attintson | a     |
| Ügyviteli programok (dos)                                                                                                    |                 | Tallózás             |       |
|                                                                                                    |                 |                      |       |
|                                                                                                    |                 |                      |       |
|                                                                                                    |                 |                      |       |
| < Vissza Továt                                                                                                    | ob >            | Ν                    | légse |

#### 6. Kiegészítő feladatok

Egyéb kiegészítő lehetőségeket lehet beállítani a programhoz, úgymint a MENU0-hoz és a kezelési leíráshoz menüpont létrehozása a Start menüben, illetve parancsikon létrehozása az indító programnak. A beállítások elvégzése után kattintson a *Tovább* gombra!

| Ъ | Ugyviteli programok (dos) Telepítő                                                                                                   |             |        | ×    |
|---|----------------------------------------------------------------------------------------------------|-------------|--------|------|
|   | Jelöljön ki kiegészítő feladatokat<br>Mely kiegészítő feladatok kerüljenek végrehajtásra?                                            |             |        | R.   |
|   | Jelölje ki, mely kiegészítő feladatokat hajtsa végre a Telepítő a(z) Ügy<br>(dos) telepítése során, majd kattintson a Tovább gombra. | viteli prog | gramok |      |
|   | Start menü, ikon:                                                                                                    |             |        |      |
|   | Menüpont létrehozása a Start menüben                                                                                                 |             |        |      |
|   | 🗹 Ikonok létrehozása az asztalon                                                                                                    |             |        |      |
|   | Menüpont létrehozása a kezelési le írásoknak a Start menüben                                                                         |             |        |      |
|   |                                                                                                    |             |        |      |
|   |                                                                                                    |             |        |      |
|   |                                                                                                    |             |        |      |
|   |                                                                                                    |             |        |      |
|   |                                                                                                    |             |        |      |
|   | < Vissza Továb                                                                                                    | b >         | Mé     | egse |

### 7. Összegzés

A következő képernyőn megjelenik az előzőekben beállítottakról egy összesítés.

| 🔂 Ügyviteli programok (dos) Telepítő 🛛 😁 —                                                                              |       | × |
|----------------------------------------------------------------------------------------------------|-------|---|
| A Telepítő felkészült<br>A Telepítő felkészült a(z) Ügyviteli programok (dos) számítógépére történő<br>telepítésére.    | ß     |   |
| Kattintson a Telepítés gombra a folytatáshoz, vagy a Vissza gombra a beállítások<br>áttekintéséhez, megváltoztatásához. | c     |   |
| Telepítési mappa:                                                                                                    | ^     |   |
| Telepítés típusa:<br>Választható programok<br>Választott összetevők:<br>Egyszeres könyvitel<br>Közös könyvtár           |       |   |
| Start menü mappája:<br>Ügyviteli programok (dos)<br>«                                                                   | >     |   |
|                                                                                                    |       |   |
| < Vissza Telepítés                                                                                                    | Mégse |   |

Ezen a képernyőn ellenőrizhetők a beállítások. Ha módosítani szeretné valamely beállítást, akkor a *Vissza* gombra kattintva lehet visszalépni a szükséges képernyőre. Ha a beállítások megfelelőek, akkor kattintson a *Telepít*és gombra!

#### 8. Információk, indítás

Amennyiben meg kívánja tekinteni a programmal kapcsolatos fontosabb információkat, akkor ezen az ablakon jelölje a *README.TXT megtekintése* lehetőséget.

A telepítés végeztével a Befejezés gombra kattintva léphet ki.

A telepítést követően a program az Asztalon létrehozott *Egyszeres könyvelés* parancsikonnal vagy a felhasználó által létrehozott UJEGYSZ.BAT fájlhoz tartozó parancsikonnal indítható a program.

#### 9. Aktiválás

Lépjen be a weboldalunkra a felhasználónevével és jelszavával, majd töltse le és telepítse a program aktiválását. A letöltéshez kattintson az *Aktiválás…* linkre!

Az aktiválás telepítésekor ugyanazt a meghajtót adja meg, ahova az eredeti programot telepítette.

#### Egyszeres könyvvitel program

Az utolsó frissítés dátuma: 2018.07.31 16:50

Letöltés Windowsos gépre (javasolt - 32 bites vagy 64 bites Windows 10 / 8 / 7 / XP rendszerekre)

Letöltés régi Windowsra (XP-nél korábbi rendszerre)

Aktiválás (csak év elején, egycéges többcéges váltáskor vagy hálózatos változatra áttéréskor kell letölteni)

#### 10. Frissítés letöltése

A weboldalunkról bejelentkezés után töltse le és telepítse a program frissítését.

A letöltéshez kattintson a Letöltés Windowsos gépre (javasolt - 32 bites vagy 64 bites Windows 10 / 8 / 7 /XP rendszerekre) linkre!

A frissítés telepítésekor ugyanazt a meghajtót adja meg, ahova az eredeti programot telepítette!

#### CONFIG.SYS állomány beállítása

A program indításakor ellenőrzi, hogy a CONFIG.SYS állományban szerepel-e a FILES=50 sor. Ha ez hiányzik, felajánlja ennek elhelyezését.

# 2. számú melléklet: Online számla adatszolgáltatás beállítása

#### Regisztráció a NAV weboldalán

Első lépésben a NAV weboldalán, a <u>www.onlineszamla.nav.gov.hu</u> oldalon kell regisztrálni és létrehozni a felhasználókat. Erről szóló leírásunk az alábbi linken érhető el: <u>https://www.forintsoft.hu/letoltes/navonline/online\_adatszolgaltatas\_regisztracio.pdf</u>

#### Beállítás az Egyszeres könyvelés programban

1. Menüpont

Az Egyszeres könyvelés (UJEGYSZ) programban az online adatszolgáltatáshoz kapcsolódó beállítás egy új menüpontba, a **1 Törzsadatok - 9 Online számla beállítás** került be.

1.1. Technikai felhasználó adatai

A <u>www.onlineszamla.nav.gov.hu</u> oldalon létrehozott technikai felhasználó adatait másolja be az Egyszeres könyvelés programban a 1 Törzsadatok - 9 Online számla beállítás menüpontba.

Kitöltendő adatok:

- belépési név (technikai felhasználó neve),
- XML aláíró kulcs,
- cserekulcs,
- technikai felhasználó jelszava.

| Online számla beállítás                                                                               |  |  |
|----------------------------------------------------------------------------------------------------|--|--|
| A technikai felhasználó adatai                                                                        |  |  |
| Belépési név : aaaaaaaaaaa                                                                            |  |  |
| XML aláíró kulcs: c1-ab12-1234567abcde454RERERRAAA                                                    |  |  |
| Cserekulcs : 1a2345ADFDFD54RE                                                                         |  |  |
| Jelszó : <u>*</u> **********************************                                                  |  |  |
| Célszerű az adatokat a NAV oldalán kijelölni, Crtl C-vel<br>másolni, majd itt Ctrl V-vel beilleszteni |  |  |

A weboldalon szereplő adatok kijelölése és másolása (Ctrl + C) után azok a könyvelés programba beilleszthetők (Ctrl + V).

1.2. Kommunikáció teszt

A technikai felhasználó adatainak helyes megadása után megjelenik egy kérdés a beállítások ellenőrzésére vonatkozóan. Válassza az *Igen* lehetőséget!

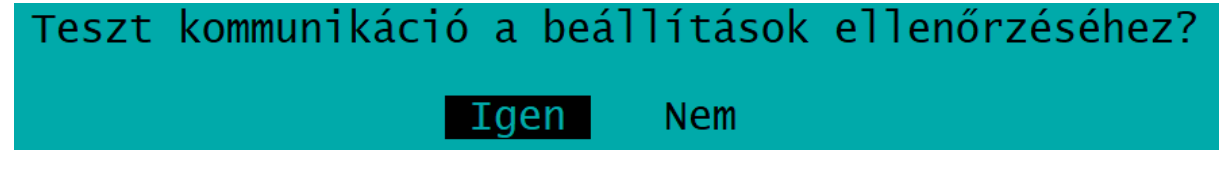

A teszt során az Egyszeres könyvelés program megpróbál a NAV szerveréhez kapcsolódni. A kapcsolódás sikerességéről vagy sikertelenségéről a program tájékoztat.

Sikertelen teszt okai többek között az alábbiak lehetnek:

- technikai felhasználó adatai tévesen lettek megadva a programban,

- technikai felhasználó és a cég adószáma nem tartozik össze,

- internet kapcsolat hiánya.

Sikeres kapcsolódás esetén az alábbi üzenet jelenik meg.

# Sikeres kommunikáció (token kérés) a NAV rendszerével!

# 0k

#### 2. Technikai információk

#### 2.1. Programverzió

A "DOS"-os felületű programjaink esetén a számlázás kizárólag az ún. 32 bites változatból lehetséges. A korábbi ún. 16 bites verzióban a számlázási funkciót letiltottuk. (2020-tól kizárólag a 32 bites változat érhető el a programból.)

Ha Ön még nem a 32 bites változattal dolgozik, akkor töltse le ezt a frissítést!

#### 2.2. Fájlok küldése

A NAV-val való kommunikációt a **navonline.exe** program végzi, mely egy UTIL nevű mappában található meg. A navonline.exe program az Egyszeres könyvelés program részének tekintendő, anélkül nem lehetséges számla kiállítása a programból.

#### 2.3. Fájlok helye

A program a cég adatkönyvtárában létrehoz egy NAVONLINE könyvtárat. Ide kerülnek a számla XML-fájlok és a NAV rendszeréből érkező válasz XML-fájlok is.

#### 3. Számlázás

A számlázás során a program figyeli, hogy a számla adatszolgáltatásra kötelezett-e. Az online számla adatszolgáltatásra köteles számlákat a program **automatikusan, emberi beavatkozás nélkül** elküldi a számla adatait a NAV rendszerébe.

A hibás számlák arányának csökkentése érdekében a programba több korlátozás került beépítésre a számlázással kapcsolatban, valamint a számla mentése előtt a program az abból elkészített XML-fájlt formailag ellenőrzi (ún. XSD-séma ellenőrzést végez). Hibás XML-fájl esetén az alábbi képen láthatóhoz hasonló üzenet jelenik meg.

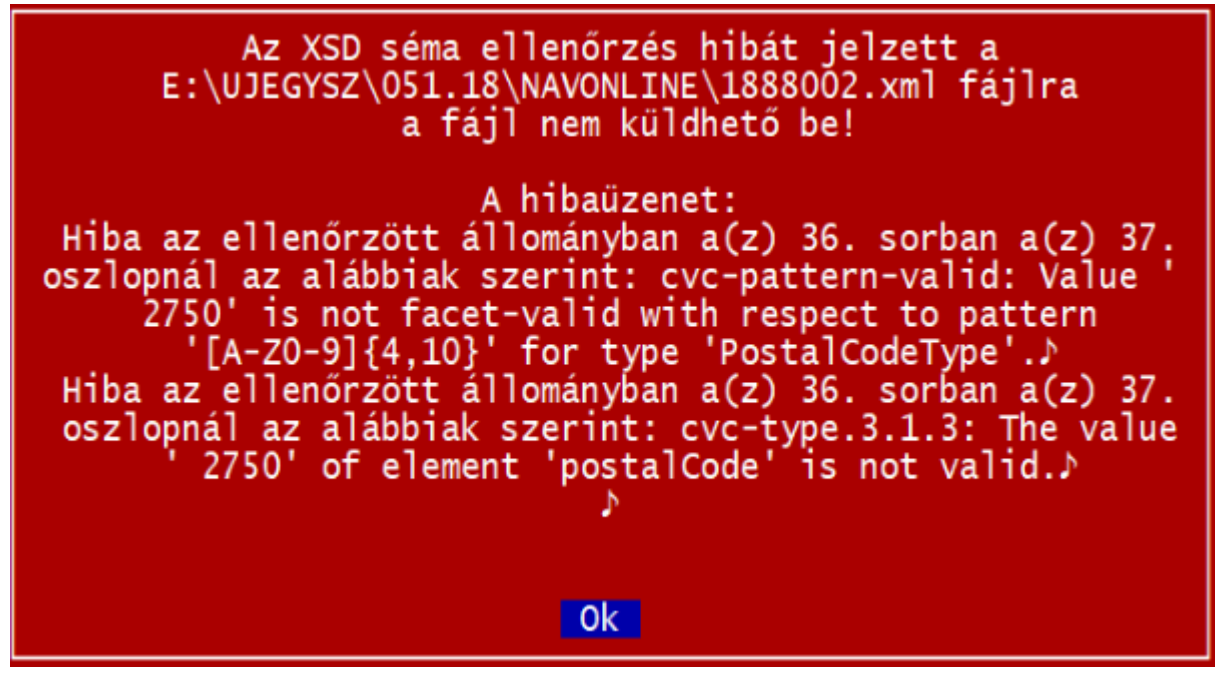

Az üzenetek tartalmazzák, hogy melyik XML-elem a hibás, illetve megjelenik a nem megfelelő érték. Pl. a képen a vevő irányítószáma tévesen szóközzel kezdődik ("2750" helyett "2750" szerepel ott).

#### Új oszlopok - Tranzakció azonosító, Online státusz

A számlázás menüpontban a számlákat tartalmazó táblázat két új oszloppal egészült ki: Tranzakció azonosító és Online státusz. (Ezek megjelenítéséhez a *Számlaszám* mezőn állva nyomja meg egyszer a balra mutató nyilat.)

#### Adatszolgáltatás lépései

Az adatszolgáltatás két részből áll, a számla beküldéséből és a feldolgozási eredmény lekérdezéséből.

Az első lépésben a számla eltárolása után a program megkísérli beküldeni a számla XML fájlt. Ha ez sikerül, akkor a táblázatban a Tranzakció azonosító oszlop kitöltésre kerül. A sikeres beküldés után az alábbi képen láthatóhoz hasonló üzenet jelenik meg.

| 1888001 számla beküldve a NAV Online számla rendszerbe! |
|---------------------------------------------------------|
| Tranzakció azonosító: 277Y1BY2IEPO                      |
| A feldolgozási eredmény lekérdezése?                    |
| Igen Nem                                                |

Az adatszolgáltatási kötelezettség akkor teljesül, ha a számlát beküldtük és annak állapotát lekérdeztük. A beküldés után néhány másodpercen belül lekérdezhető az állapot. (A NAV tájékoztatása szerint a rendszer terheltségétől függően ez az időszak akár 3-4 perc is lehet, azonban a tesztelés során 1 órát meghaladó válaszidőt is tapasztaltunk.)

Javasoljuk, hogy a számla beküldésének sikerességéről szóló válasz érkezésekor azonnal kérje le a feldolgozási eredményt. (Válassza az *Igen* lehetőséget!)

#### Feldolgozási eredmény (számla státusz) lekérdezése

A számlázás menüpont kiegészült egy új Online számla - O funkcióval. Itt lehet elindítani a Számla státusz lekérdezést.

Erre akkor van szükség, ha a számla kibocsátása után nem kérte le azonnal a feldolgozási eredményt, vagy lekérte, de akkor még a NAV nem dolgozta fel azt. Ilyen állapotot jelöl a **RECEIVED** (adatszolgáltatás befogadásra került) vagy a **PROCESSING** (adatszolgáltatás feldolgozása megkezdődött) válasz.

Válaszok:

- Rendben (DONE + OK): a NAV a számlát elfogadta.

- Rendben, figyelmeztetéssel (DONE + WARNING): a NAV a számlát elfogadta, azonban arra figyelmeztetést küldött, mert a számla üzleti hibát tartalmaz vagy tartalmazhat.

Vizsgálja meg a NAV figyelmeztetését. Ha az nem indokolt, akkor nincs teendője. Ha a figyelmeztetés indokolt, akkor helyesbítse, sztornózza a számláját!

- Hibás (ERROR): a számlát a NAV hibásnak jelölte. A hiba jellegétől függően javítsa a hibát vagy sztornózza a számlát és állítson ki helyette egy újat.

#### A NAV által adott válasz az Online státusz oszlopban megjelenik.

| Végösszeg | Azonosító | Tranzakció<br>azonosító | Online<br>státusz |
|-----------|-----------|-------------------------|-------------------|
| 704,850   |           | 277Y1BY2IEP0            | Rendben           |
| 635,000   |           | 277Y76JH19A6            | Rendben           |

A program megjeleníti a NAV által visszajelzett hibát, figyelmeztetést.

Ha technikai hiba miatt (pl. internet hiánya) nem sikerült beküldeni a számlát, akkor az Online számla - Beküldés újra technikai probléma esetén funkció segítségével tudja újból elküldeni azt.

#### Előlegbeszámítás

Az előlegbeszámítás kezelése miatt a számlázásnál az alábbiak szerint kell eljárni.

A számlatételek rögzítésénél a sor elején a termék azonosító mező előtt E betűvel kell jelölni, ha az összeg a számlából levonandó előleg. Annak eldöntéséhez, hogy a számlát be kell-e küldeni, a számla levont előleg nélküli összegét kell vizsgálni.

Pl. kibocsátunk egy előlegszámlát 80 000 Ft áfa-tartalommal. Ezt nem kell beküldeni, mert nem éri el a 100 000 Ft-ot az áfa. Ezután kibocsátjuk a végszámlát, amelyen 110 000 Ft az áfa-tartalom az előleg nélkül. Ebből vonjuk le a 80 000 Ft-ot (ezt a sort jelöljük a számla rögzítésekor az azonosító előtti mezőben E betűvel). A számlán az áfa végösszege így 30 000 Ft, de mégis be kell küldeni, mert a levont előleg nélkül számított áfa eléri a 100 000 Ft-ot.

#### 4. Vevő adószámának ellenőrzése

Az Egyszeres könyvelés program ellenőrizni tudja a NAV rendszerében, hogy a vevő adószáma érvényes-e. Ehhez a vevő törzsadatában az Adószám mezőn állva kell a Shift + F1 billentyűkombinációt megnyomni.

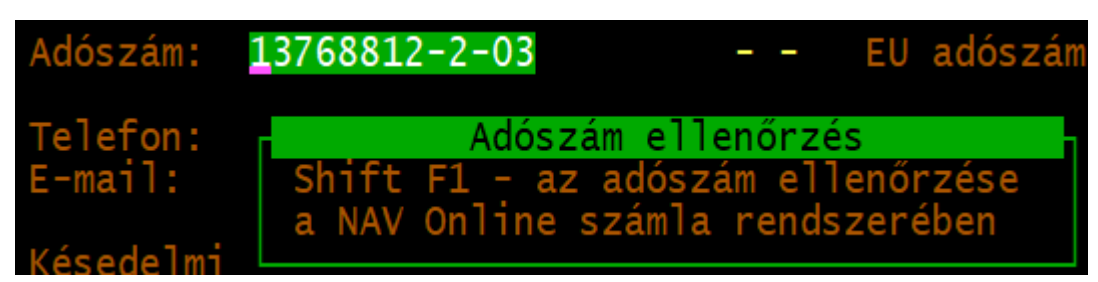

Fontos, hogy a NAV rendszerében csak az adószám első 8 karaktere kerül ellenőrzésre, az áfa-kód és a megyekód nem!

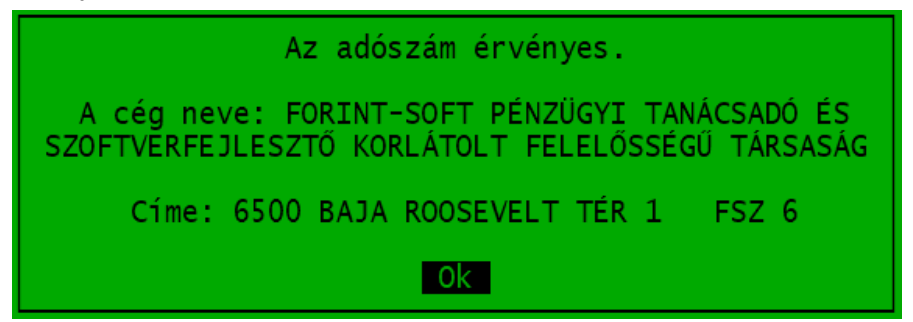

Ha érvényes, akkor a NAV adatai alapján megjeleníti a választ, valamint az adószámhoz tartozó adóalany nevét és címét.

Érvénytelen adószám esetén "**Az adószám érvénytelen.**" üzenet jelenik meg.

Ha az adószám korábban érvényes volt, akkor a hozzá tartozó név és cím is megjelenik.

| Az adószám érvénytelen. |
|-------------------------|
| A cég neve:             |
| Címe:                   |
| Ok                      |

# Tartalomjegyzék

| 1. Általános leírás                             | 2  |
|-------------------------------------------------|----|
| 1.1. Hardver- és szoftverfeltételek             | 2  |
| 1.2. A program telepítése, územbe helyezése     | 2  |
| 1.3. Altalános kezelési ismeretek               | 3  |
| 2. Vállalkozás törzsadata, beállítások          | 4  |
| 2.1. Cég, év kiválasztása                       | 4  |
| 2.2. Ugyfél törzsadatállomány (F1)              | 5  |
| 2.3. Nyomtató, képernyő, egyéb beállítás (F2)   | 6  |
| 2.4. Kozos adatallomanyok (F3)                  | 8  |
| 2.4.1. Jegybanki alapkamat                      | 8  |
|                                                 | 0  |
| 3. Program menüszerkezete                       | 9  |
| 4. Törzsadatok kezelése                         | 10 |
| 4.1. Könyvelési számok                          | 10 |
| 4.2. Gyűjtők                                    | 11 |
| 4.3. Áfa-kulcsok                                | 11 |
| 4.4. Áfa-gyűjtők                                | 11 |
| 4.5. Vevők                                      | 12 |
| 4.6. Szállítók                                  | 13 |
| 4.7. Termékek számlázáshoz                      | 14 |
| 4.8. Állandók                                   | 14 |
| 4.9. Online számla beállítás                    | 15 |
| 4.10. F2 - F10 billentyűk                       | 15 |
| 4.11. Adónemek                                  | 15 |
| 5. Könyvelés                                    | 16 |
| 5.1. A könyvelési tétel fejrésze                | 16 |
| 5.2. A könyvelési tételek                       | 17 |
| 5.3. Egyenlegkijelzés                           | 17 |
| 5.4. Áfa-rész automatikus kitöltése             | 18 |
| 5.5. Felosztás több áfa-kulcsra                 | 19 |
| 5.6. Átlépés a számlanyilvántartásba            | 19 |
| 6. Vevő-szállító nyilvántartás                  | 21 |
| 6.1. Kimenő számlák                             | 21 |
| 6.2. Számlázás forintban                        | 23 |
| 6.2.1. Sorszámtartomány számlázás esetén        | 23 |
| 6.2.2. Számlázás adatbeviteli képernyője        | 23 |
| 6.2.3. Számla nyomtatás, nyomtatási beállítások | 25 |

| 6.2.4. Előlegszámla nyomtatása                            | 25 |
|-----------------------------------------------------------|----|
| 6.3. Bejövő számlák                                       | 25 |
| 6.4. Kimenő számlák előlege                               | 27 |
| 6.5. Bejövő számlák előlege                               | 27 |
| 6.6. Online számla lekérdezés                             | 28 |
| 7. Kimutatások 1. (könyvelés)                             | 29 |
| 7.1. Könyvelési napló                                     | 29 |
| 7.2. Könyvelés összesítő/Kisadózó bevétel lista           | 29 |
| 7.3. Könyvelési szám                                      | 30 |
| 7.4. Áfa-kimutatás                                        | 31 |
| 7.5. Áfa-bevallás                                         | 31 |
| 7.6. Áfa-önellenőrzés                                     | 34 |
| 7.7. Gyűjtők listája                                      | 34 |
| 7.8. Eredménylevezetés                                    | 35 |
| 7.9. Mérleg                                               | 35 |
| 7.10. Pénztárbizonylatok                                  | 35 |
| 7.11. Pénztárjelentés                                     | 35 |
| 7.12. Kisker ÁFA számítás                                 | 35 |
| 7.13. Paraméterezhető lista                               | 36 |
| 7.14. 'SZJA, 'HIPA import                                 | 36 |
| 7.14.1. SZJA-bevallás ('53/'SZJA-bevallás)                | 36 |
| 7.14.2. Iparűzési adóbevallás ('HIPA-bevallás)            | 37 |
| 7.15. Evához kapcsolódó kimutatások                       | 37 |
| 7.15.1. Eva-kimutatás                                     | 37 |
| 7.15.2. Adókötelezettségek                                | 37 |
| 7.15.3. Szigorú számadású bizonylatok                     | 37 |
| 8. Kimutatások 2. (vevő-szállító)                         | 38 |
| 8.1. Kimenő számlák                                       | 38 |
| 8.2. Bejövő számlák                                       | 38 |
| 8.3. Előlegek                                             | 38 |
| 8.4. Késedelmi kamat, fizetési felszólítás, egyenlegközlő | 38 |
| 8.4.1. Késedelmi kamat kimutatás                          | 38 |
| 8.4.2. Fizetési felszólítás                               | 39 |
| 8.4.3. Egyenlegközlő                                      | 39 |
| 8.4.4. Átutalási megbízás                                 | 39 |
| 8.5. Kata adatszolgáltatás ('K102), -bevallás ('KATA)     | 39 |
| 8.5.1. Kata adatszolgáltatás ('K102)                      | 39 |
| 8.5.2. Kata bevallás ('KATA)                              | 39 |
| 8.6. PTGSZLAH import fájl                                 | 40 |
| 8.7. SZAMLAZO import fájl                                 | 40 |

| 8.8. Gabona és vas                                            | 40 |
|---------------------------------------------------------------|----|
| 9. Egyéb funkciók                                             | 41 |
| 9.1. Mentés visszatöltése                                     | 41 |
| 9.2. Újrakönyvelés                                            | 41 |
| 9.3. Napló átsorszámozás                                      | 41 |
| 9.4. Törölt eltávolítás                                       | 41 |
| 9.5. Indexelés                                                | 41 |
| 9.6. Átvétel másik állományból                                | 41 |
| 9.7. Átvétel külső programból                                 | 42 |
| 9.8. Adóhatósági ellenőrzési adatszolgáltatás                 | 42 |
| 10. Mentés készítése, frissítések, egyéb információk          | 43 |
| 10.1. Mentés készítése                                        | 43 |
| 10.2. Frissítések                                             | 43 |
| 10.3. Hálózatos felhasználás                                  | 44 |
| 10.4. Felhasználó, verziószám                                 | 44 |
| 1. számú melléklet: Program telepítése                        | 45 |
| 2. számú melléklet: Online számla adatszolgáltatás beállítása | 49 |
| Tartalomjegyzék                                               | 54 |